# Honeywell

# STT 3000 - Series STT250

# **Smart Temperature Transmitter**

Models STT25D, STT25M, STT25H, STT25S, STT25T

# **Operator Manual**

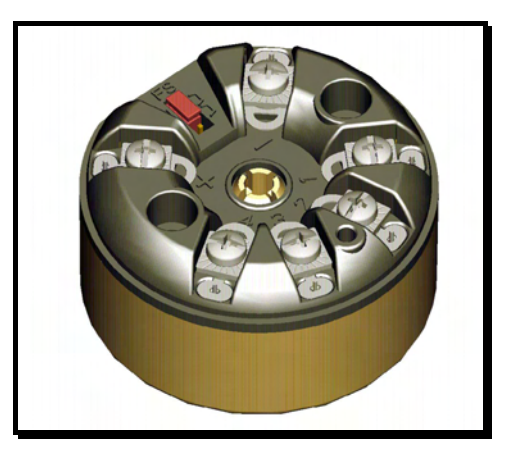

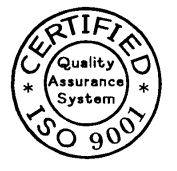

# HONEYWELL

# TABLE OF CONTENTS

| 1. | OVERVIEW                                                                         | 1          |
|----|----------------------------------------------------------------------------------|------------|
|    | 1.1 INTRODUCTION                                                                 | 1          |
| 2. | TECHNICAL SPECIFICATIONS                                                         | 2          |
|    | 2.1 Environmental Conditions                                                     | . 2        |
| 3. | THEORY OF OPERATION                                                              | 3          |
| •  | 31 BASIC OPERATION                                                               | 3          |
|    | 3.2 CONFIGURATION TOOLS                                                          | 4          |
|    | 32.1 Smart Field Communicator (SFC) for STT25M and STT25D Models                 | 4          |
|    | 32.2 HART Communicator (Model 275) for STT25H Models                             | 5          |
|    | 3.2.3 HART Communicator (Model 275) for STT25T Models                            | 6          |
|    | 32.4 HART Communicator (Model 3/5) for ST125S Model                              | /<br>0     |
|    | 32.6 STT25H Firmware – DD Compatibility matrix                                   | 0          |
|    | 32.7 STT25S Firmware – DD Compatibility matrix                                   | 10         |
| 4. | BENCH CHECK INSTALLATION/COMMISSIONING                                           | .11        |
|    | 4.1 UNPACKING.                                                                   | 11         |
|    | 4.2 EQUIPMENT                                                                    | 11         |
|    | 4.3 INSTALLATION.                                                                | 11         |
|    | 4.4 GROUNDING AND SHIELDING TECHNIQUES                                           | 13         |
|    | 4.5 STT250 CONFIGURATION                                                         | 13         |
|    | 4.5.1 Analog Output Configuration (based on STS103) for STT25M and STT25D Models | 14         |
|    | 4.5.2 DE Digital Output Configuration                                            | 17<br>18   |
|    | 4.5.4 HART Configuration (STT25T Model)                                          | 20         |
|    | 4.6 MOUNTING                                                                     | 27         |
|    | 4.6.1 DIN Rail Mounting                                                          | 27         |
|    | 4.6.2 Mounting Module in Housing                                                 | 27         |
|    | 4.7 COMMISSIONING                                                                | 30         |
|    | 4.8 START UP                                                                     | 31         |
| 5. | MAINTENANCE/TROUBLESHOOTING                                                      | .32        |
|    | 5.1 MAINTENANCE                                                                  | 32         |
|    | 5.2 I ROUBLESHOOTING                                                             | 32         |
|    | 5.2.1 Troubleshooting with SFC (STT25W and STT25D Models)                        | 32         |
|    | 5.3 RECOMMENDED PARTS                                                            |            |
|    | 5.4 Wiring and Installation Drawings Numbers                                     | 40         |
| 6  | INDICATION METERS                                                                | 41         |
| ν. |                                                                                  | <u>4</u> 1 |
|    | 6.2 CONNECTION INFORMATION                                                       | 41<br>41   |
|    | 6.3 INSTALLATION/COMMISSIONING                                                   | 42         |
|    | 6.3.1 Transmitter Operating in 6 Byte Output Mode                                | 42         |
|    | 6.3.2 Transmitter Operating in 4 Byte Digital Output or in 4-20 mA Analog Mode   | 42         |

| 6.3.3 Transmitter Operating in 4-20 mA Analog Output Mode | 42       |
|-----------------------------------------------------------|----------|
| 6.4 DIAGNOSTIC AND TROUBLESHOUTING                        | 43<br>43 |
| 6.4.2 Smart Meter                                         | 43       |
| 6.4.3 4-20 mA Analog Mode Calibration of Smart Meter      | 45       |
| APPENDIX A TRANSIENT PROTECTOR INSTALLATION INSTRUCTION   | .47      |
| A.1 OVERVIEW                                              | 47       |
| A.2 FEATURES AND BENEFITS                                 | 47       |
| A.3 ELECTRICAL CHARACTERISTICS                            | 47       |
| A.4 INSTALLATION PROCEDURE                                | 48       |
| A.5 WIRING REFERENCE                                      | 49       |
| A.6 FM CONTROL DRAWING 46188466-201                       | 50       |
| A.7 CSA CONTROL DRAWING 46188466-202                      | 58       |

# FIGURES AND TABLES

| Figure 1: Operating Areas                                               | 2    |
|-------------------------------------------------------------------------|------|
| Figure 2: Bench Check Wiring Connections                                | . 11 |
| Figure 3: Output Sensor Wiring Connections (STT25 M, STT25D,            |      |
| STT25H, and STT25S models)                                              | . 12 |
| Figure 4: Input Sensors Wiring Connections (STT25T Model)               | . 13 |
| Figure 5: Flow Chart for analog and DE Configuration                    | . 16 |
| Figure 6: Flow Chart for STT25 H Configuration                          | . 19 |
| Figure 7: Flow chart for STT25T Configuration                           | . 21 |
| Figure 8: DIN Rail Mounting                                             | . 27 |
| Figure 9: Wall Mounting Dimensions                                      | . 28 |
| Figure 10: Pipe Mounting Dimensions                                     | . 28 |
| Figure 11: Spring Loading and Sensor Assembly                           | . 29 |
| Figure 12: Aluminium Direct Head Mount Housing Dimensions               | . 30 |
| Figure 13: Cast Iron Direct Head Mount Housing Dimensions               | . 30 |
| Figure 14: Meters Connections                                           | . 41 |
| Figure 15: Horizontal Style Bargraph                                    | . 43 |
| Figure A-1: Typical wiring of transient protector to STT250 transmitter | . 49 |

# 1. OVERVIEW

### 1.1 Introduction

The STT250 Smart Temperature Transmitter is a microprocessor based unit suitable for accepting a wide variety of thermocouple and resistance temperature detector sensor inputs or direct ohm or milli-volt inputs and providing a 2 wire 4-20 mA "Analog", digital "DE", or analog "HART®" proportional output.

The transmitter offers high accuracy and stability together with wide flexibility to suit a wide range of applications. All adjustments and operational settings are implemented through the Smart Field Communicator (DE) or the HART communicator (HART). Both field communicators access the transmitter by connecting across the 4-20 mA wiring in parallel with the STT250 anywhere along the wiring up to 1500 meters from the transmitter for both the DE and HART protocol versions.

Note: 1500 m is the maximum HART cable length but may be restricted by cable capacitance limits.

- Model STT25M provides a 4-20mA analog output and is configurable with the Honeywell Smart Field Communicator (SFC) or the PC based Smartline Configuration Toolkit (SCT).
- Model STT25D provides both the 4-20mA analog output as in Model STT25M or the digital DE protocol for digital integration to the Honeywell control system or other compatible interfaces.
- Model STT25H provides the HART protocol output. The terminal assembly is blue for visible differentiation.
- Model STT25S provides the HART 6.0 protocol output and TUV SIL 2 safety rating. The terminal assembly is blue for visible differentiation.
- Model STT25T provides two sensor inputs, a primary and a secondary, and can compare them either for redundant switch over (except with RTD/RTD) or as an indicator of sensor degradation. These two inputs may be both thermocouples, both RTD's or one of each. It is configurable with the HART hand held communicator or a PC based HART maintenance system (such as Cornerstone).

The STT250 is based on a rugged compact package with encapsulated electronics for high reliability and includes facilities for spring loading of the sensor at a 33 mm pitch in accordance with DIN 43729. The unit is available either for DIN rail mounting or supplied in a variety of enclosures for direct sensor, pipe or wall mounting (See Figures 8 through 13).

"HART is a Registered Trademark of HART Communication Foundation." "The STT3000 Smart Temperature Transmitters are manufactured under at least one of the following patent numbers: 4.734.873, 4.592.002, 4.587.466, 4.553.104, 4.494.183"

# 2. TECHNICAL SPECIFICATIONS

### 2.1 Environmental Conditions

|                     | Reference       | Rated conditions                | Operating limits                                          | Storage                          |
|---------------------|-----------------|---------------------------------|-----------------------------------------------------------|----------------------------------|
| Temperature         | 23°C 73°F       | -40°C to 85°C<br>-40°F to 185°F | -40°C to 85°C<br>-40°F to 185°F                           | -50°C to 100°C<br>-58°F to 212°F |
| Humidity<br>(%RH)   | 10 to 55        | 5 to 95                         | 5 to 100                                                  | 5 to 100                         |
| Supply<br>voltage   | 24 V /<br>250 Ω |                                 | (See Figure 1)                                            |                                  |
| Shock/<br>Vibration |                 |                                 | 40 g max<br>4 g max over<br>15-200 Hz (3 g<br>with meter) |                                  |

#### CE MARK compliance:

In compliance with EMC directive 89/336/ECC:

- without shielded wires 10 V/m,  $\pm$  0.2% of Max span
- with shielded wires and mounted in metallic housing: 30 V/m,
- $\pm$  0.1% of max span.

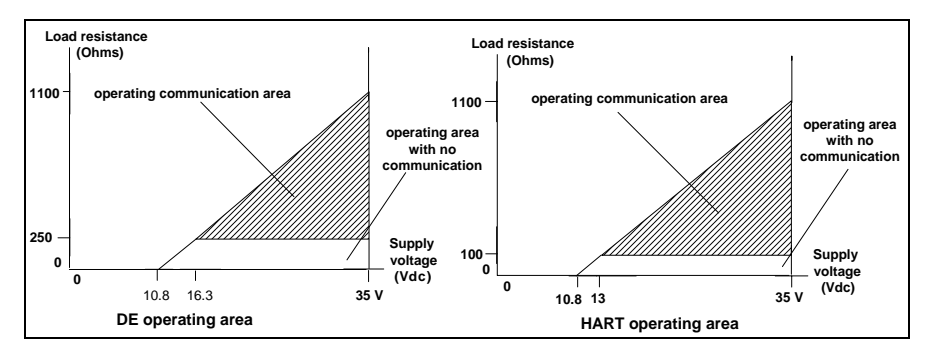

Figure 1: Operating Areas

# 3. THEORY OF OPERATION

## 3.1 Basic Operation

As shown in Figure 2, the transmitter is powered via the 2 wire, 4-20 mA signal connected to the + and - terminals on the output side of the module. Inputs are sampled and the input sampling/output update rate is once per second, digitized by the A/D converter. Data is then transferred across the galvanic isolation interface (both power supply and signal interface of the A/D converter are galvanically isolated), compensated for cold junction or resistance lead length. The process value is post read validated for sensor wiring and signal integrity against reference values. Digital data is then linearized and ranged to the lower and upper range values held in non volatile memory and converted back to an analog signal. Any configuration changes are held in non volatile memory so that they are secured against power failure. If a custom configuration was not specified, the data programmed into the non volatile memory of the unit at the manufacturing location is the default shipping data shown below.

|                         | STT25M and STT25D                | STT25H | STT25T      | STT25S       |
|-------------------------|----------------------------------|--------|-------------|--------------|
| Sensor type             | mV                               |        | TC/TC, TC j | mV           |
| Sensor fault detection  | ON                               |        |             |              |
| Tag I. D.               | Short Tag                        |        |             |              |
| Latching                | Disabled                         |        |             |              |
| Line filter             | 50 Hz (Amiens) - 60 Hz (Phoenix) |        |             |              |
| Output type             | Itput type Non-linear            |        | Linear      | Non-linear   |
| Write protect           | Disabled                         | (1)    | N/A         | Disabled (1) |
| Password                | 0000                             |        | N/A         | 0000         |
| Damping                 | 0 second                         |        |             |              |
| LRV (Lower Range Value) | 0 mV                             |        | -200 °C     | -20mV        |
| URV (Upper Range Value) | 45 mV                            |        | 1200 °C     | 150mV        |
| Output mode             | Analog                           |        |             |              |
| Digital DE conf.        | 6 byte/Single rngS V             |        | N/A         |              |
| Long Tag                | NA                               |        | Long Tag    |              |

The data can be configured in the field by connecting a Communicator across the 4-20 mA wires or a PC. The fail-safe link between the + and - terminals determines where the output will drive when the STT250 detects an open sensor input or internal failure. The unit will drive upscale to 21.8 mA when the fail-safe link is in the U position and downscale to 3.8 mA in the D position.

The output of the STT250 can be 4-20mA analog (DE or HART) or digital DE protocol. The digital DE output is used primarily with Honeywell's control system where it improves performance by avoiding conversion to/from an analog signal and offers full database integration of field transmitters with the central control system.

(1) To protect the integrity, write protect is software configurable and accessible through a password. The fall-back password is an algorithm based on the unit serial number. If the password is lost, contact your regional Technical Assistance Center (TAC) with the unit serial number.

## 3.2 Configuration Tools

#### 3.2.1 Smart Field Communicator (SFC) for STT25M and STT25D Models

As previously indicated, the SFC communicates by connecting across the 4-20 mA wiring. DE Communication is by 16 mA pulses which disturb the 4-20 mA output signal. When in analog mode, ensure that receiving instruments are not on automatic control. The SFC does not feed 16 mA pulses into the loop but instead merely uses the power on the 4-20 mA wires and switches it through a field effect transistor output switch. The SFC always acts as a master and the transmitter as a slave. When the transmitter is operating in the digital DE mode, there is no wake-up pulse required and the SFC communication does not disturb the PV signal. Consequently, there is no need to put the loop on manual control when operating in the DE mode.

- \* Read/write ID (e.g. TID 250)
- \* Select a sensor type (e.g. Pt100)
- \* Select linear/non linear reading (i.e. Linear for °C etc., Non linear for  $\Omega$  and V)
- \* Enable/disable sensor break detection
- \* Set damping time (e.g. 0 second)
- \* Write/change LRV and URV
- Set LRV and URV
- \* Read URL (upper range limit), LRL (lower range limit) and span
- \* Read process value and cold junction value in engineering units
- \* Read output in % of span
- Read STT250's software version
- \* Read fail-safe direction configured by link
- \* Set/reset user calibration to specific sensor
- \* Set 0 and 100% output calibration
- \* Force output current
- \* Read/write scratch pad
- \* Select broadcast type 4 or 6 bytes (Digital DE only). 6 bytes broadcasts PV and transmitter database while 4 bytes broadcasts PV only
- \* Enable/disable write protect
- \* Select 50 Hz/60 Hz power line filter
- Enable/disable latching. Latching means the alarm needs acknowledgment. Press "STATUS" key to acknowledge the alarm.
  If latching is disabled, the STT250 will leave the alarm mode as soon as the alarm cause disappears.
- \* Change to NAMUR output levels<sup>(1)</sup>

<sup>&</sup>lt;sup>(1)</sup> Not available on STT25D

#### 3.2.2 HART Communicator (Model 275) for STT25H Models

The HART Communicator communicates by connecting across the 4-20 mA wiring. Communication is by a high frequency carrier superimposed onto the 4-20 mA signal. The HART transmitter transmits by modulating the 4-20 mA DC loop current with a 1 mA p-p AC current signal. This modulated signal does not disturb the output signal (PV) since the average value of the communication signal is zero. Thus, it is unnecessary to put the loop on manual control with Model STT25H.

- \* Read/write ID
- \* Select sensor type
- \* Select units
- \* Write/change LRV and URV
- Set LRV and URV
- \* Select damping time
- \* Read URL and LRL
- \* Read process value and cold junction value
- \* Read analog output
- \* Read PV
- \* Read % Output
- \* Read CJ
- \* Read STT250's software version
- \* Read fail-safe direction
- \* Set/reset user calibration
- \* Set 0% and 100% output calibration
- \* Read/write scratch pad
- \* Force output current
- \* Enable/disable latching
- \* Read/write multidrop address
- \* Read device status
- \* Set/clear write protect
- \* Read/write message, descriptor, date

#### 3.2.3 HART Communicator (Model 275) for STT25T Models

The HART Communicator communicates by connecting across the 4-20 mA wiring. Communication is by a high frequency carrier superimposed onto the 4-20 mA signal. The HART transmitter transmits by modulating the 4-20 mA DC loop current with a 1 mA p-p AC current signal. This modulated signal does not disturb the output signal (PV) since the average value of the communication signal is zero. Thus, it is unnecessary to put the loop on manual control with the STT25T model.

- \* Read/write ID
- \* select Dual Mode TC/TC, RTD/RTD, RTD/TC (STT25T Model)
- \* Select sensor type
- \* Select units
- \* Write/change LRV and URV
- Set LRV and URV
- \* Select damping time
- \* Read URL and LRL
- \* Read process value and cold junction value
- \* Read analog output
- Read PV
- \* Read PV1 and PV2 (STT25T Model)
- \* Read % Output
- \* Read CJ
- \* Read STT250's software version
- \* Read fail-safe direction
- \* Set/reset user calibration
- \* Set 0% and 100% output calibration
- \* Read/write scratch pad
- \* Force output current
- \* Enable/disable sensor break detection (not available on STT25T Model)
- \* Enable/disable latching
- \* Read/write multidrop address
- \* XS Delta detection ON/OFF (STT25T Model)
- \* Set Delta Alarm (STT25T Model)
- \* Read Delta (STT25T Model)
- \* Match PVs (STT25T Model)
- Read device status
- \* Set/clear write protect

#### 3.2.4 HART Communicator (Model 375) for STT25S Model

The HART Communicator communicates by connecting across the 4-20 mA wiring. Communication is by a high frequency carrier superimposed onto the 4-20 mA signal. The HART transmitter transmits by modulating the 4-20 mA DC loop current with a 1 mA p-p AC current signal. This modulated signal does not disturb the output signal (PV) since the average value of the communication signal is zero. Thus, it is unnecessary to put the loop on manual control with Model STT25S.

- \* Read/write ID
- \* Select sensor type
- \* Select units
- \* Write/change LRV and URV
- Set LRV and URV
- \* Select damping time
- \* Read URL and LRL
- \* Read process value and cold junction value
- \* Read analog output
- \* Read PV
- \* Read % Output
- \* Read CJ
- \* Read STT250's software version
- \* Read fail-safe direction
- \* Set/reset user calibration
- \* Set 0% and 100% output calibration
- \* Read/write scratch pad
- \* Force output current
- \* Enable/disable latching
- \* Read/write multidrop address
- \* Read device status
- \* Set/clear write protect
- \* Read/write long tag ID
- \* Read/write loop current mode
- \* Addressing 0 to 63
- \* Lock/unlock device
- \* Read/write message, descriptor, date

#### 3.2.5 Smartline Configuration Toolkit (SCT)

The SCT supports several Smartline products which use the DE protocol, including the STT350, STT25M and STT25D. Since the STT25M and STT25D configuration/data are a subset of the STT350, most functions are supported by the current version of the SCT software. The only confusion which may occur is if you try to configure the STT250 for functions which are available only with the STT350 transmitter, as shown below.

- Sensor types C, D, Ni/NiMo, Radiamatic, Pt500, Ni500, Cu10 and Cu25 are only available with STT350.
- External cold junction compensation is only available with STT350.
- High/Low PV read is only available with STT350.
- SCT does not support HART protocol and should not be used with Model STT25H, STT25S, and STT25T.
- The STT25M cannot be changed from analog to digital DE mode.

To access to the new functionalities of the STT25M and STT25D, you need a SCT3000 Version 154 or greater.

#### 3.2.6 STT25H Firmware – DD Compatibility matrix

This compatibility matrix includes a listing the DD files that should be used with a revision of the transmitter firmware.

| Firmware Revision | SDC625: HCF DD files | Rosemount 375:<br>Emerson DD Files |
|-------------------|----------------------|------------------------------------|
|                   |                      |                                    |
|                   |                      |                                    |
| 19                | 0207.fms             | 17040207.hdd                       |
|                   |                      | 17040207.hhd                       |

#### Location of the DD files

#### The HCF DD files are located at:

http://hpsweb.honeywell.com/Cultures/en-US/Products/Instrumentation/SoftwareTools/MCToolkit/SoftwareDownloads/document s.htm

#### Emerson DD Files are located at

TBD

#### **DD Installation Instructions**

**MC Toolkit SDC625:** Copy the files to the following Release folder structure under SDC625 installation directory on the Pocket PC ...\Release\000017\0004

#### Rosemount 375:

- Copy the files to the 375 Easy Upgrade Utility installation folder: C:\Program Files\375 Easy Upgrade Utility\PC Database\DD\HART
- Update the DD files on the 375 SD Card following the Easy Upgrade instructions

#### 3.2.7 STT25S Firmware – DD Compatibility matrix

This compatibility matrix includes a listing the DD files that should be used with a revision of the transmitter firmware.

| Firmware Revision | SDC625: HCF DD files | Rosemount 375:<br>Emerson DD Files |
|-------------------|----------------------|------------------------------------|
|                   |                      |                                    |
| 0.99              | 0101.fm6             | 17090101.hdd                       |
|                   |                      | 17090101.hhd                       |
| 1.0               | 0101.fm6             | 17090101.hhd                       |
|                   |                      | 17090101.hdd                       |

#### Location of the DD files

#### The HCF DD files are located at:

http://hpsweb.honeywell.com/Cultures/en-US/Products/Instrumentation/SoftwareTools/MCToolkit/SoftwareDownloads/document s.htm

# Emerson DD Files are located at

TBD

#### **DD Installation Instructions**

MC Toolkit SDC625: Copy the files to the following Release folder structure under SDC625 installation directory on the Pocket PC ...\Release\000017\0009

#### Rosemount 375:

- Copy the files to the 375 Easy Upgrade Utility installation folder: C:\Program Files\375 Easy Upgrade Utility\PC Database\DD\HART
- Update the DD files on the 375 SD Card following the Easy Upgrade instructions

# 4. BENCH CHECK INSTALLATION/COMMISSIONING

### 4.1 Unpacking

Unpack the unit and verify the contents are as ordered.

### 4.2 Equipment

If a bench check is intended, the equipment needed is:

- an input sensor(s) suitable for the required application or an equivalent calibrator which can simulate milli-volts, resistance temperature detector, thermocouple or resistance (ohms) inputs,
- ✓ a nominal 24 Vdc power supply with less than 100 mV peak ripple and able to supply at least 40 mA,
- ✓ a Smart Field Communicator (SFC) with STT25M or STT25D or HART Communicator (model 375) with STT25H, STT25S, or STT25T,
- ✓ connection wiring and 250 ohms resistor,
- ✓ a Digital Voltmeter (DVM) with range covering 0-5 Vdc. If a high speed sampling DVM is used, a 1 Hz (160 msec.) averaging filter is recommended.

NOTE: If you are going to check calibration using a thermocouple input, ensure that the cold junction temperature is stabilized. After connecting and powering up all equipment, including the transmitter, protect the transmitter from air drafts and allow at least 1 hour before taking readings.

#### 4.3 Installation

Connect the equipment as in Figures 2 and 3. For more detailed wiring drawings, refer to drawings listed in Section 5.4.

ATTENTION: Do not connect power supply to sensor wiring terminals.

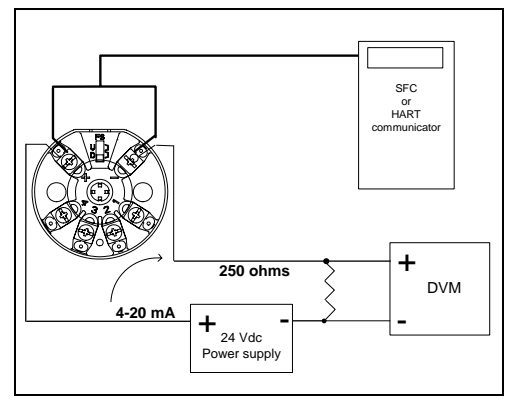

Figure 2: Bench Check Wiring Connections

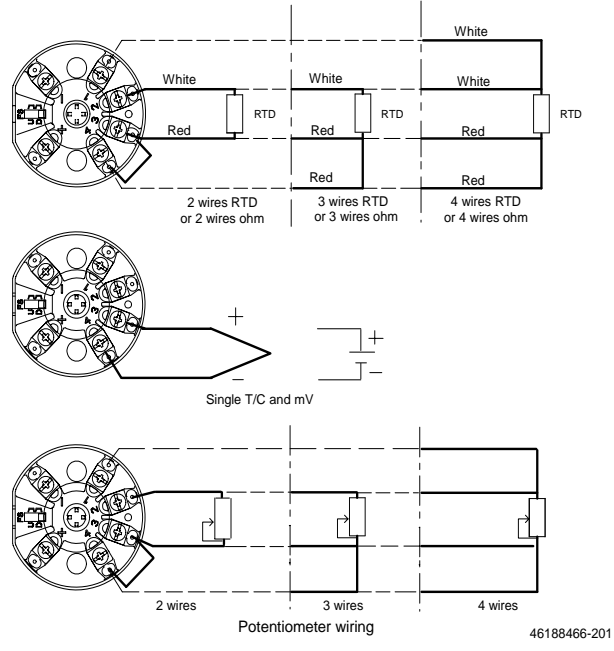

Figure 3: Output Sensor Wiring Connections (STT25 M, STT25D, STT25H, and STT25S models)

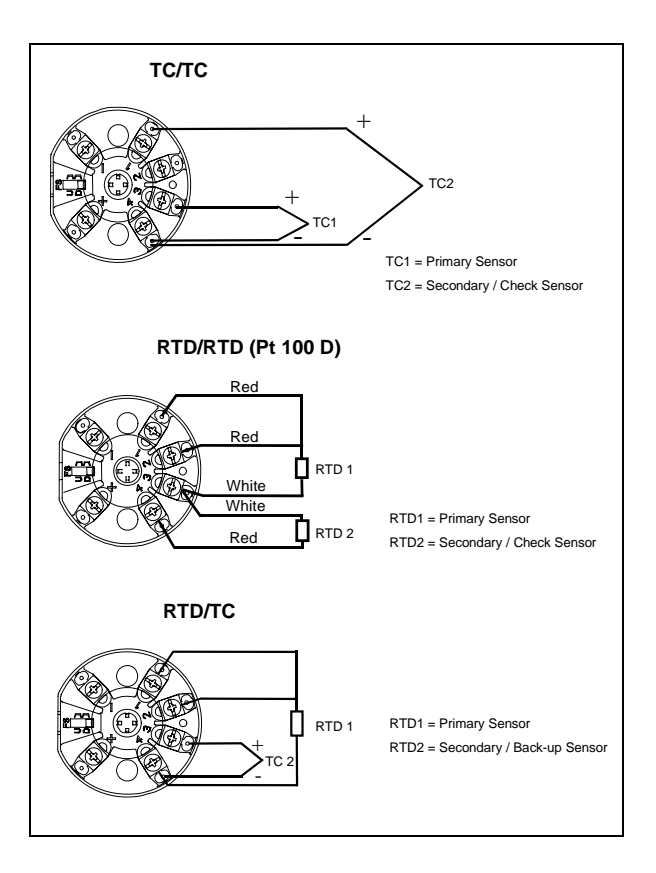

Figure 4: Input Sensors Wiring Connections (STT25T Model)

# 4.4 Grounding and Shielding Techniques

The current output signal will operate in either a floating or grounded system. If the signal appears noisy or erratic, it is recommended to ground the loop at the negative terminal of the power supply.

Shielding should only be connected to ground at one point to avoid ground loops.

# 4.5 STT250 Configuration

NOTE: If the transmitter is Model STT25D and configured for digital DE output, the DVM will not display the output during the bench check. The output can be changed to 4-20 mA analog for calibration checks. Remember to change the mode back to digital DE at the completion of the check.

# 4.5.1 Analog Output Configuration (based on STS103) for STT25M and STT25D Models

- Turn on the power supply and the SFC. On power up, the SFC will display "Self Check" for a few seconds, verify proper operation and display "put loop in manual".
- Press ID button. The transmitter will respond with a display of its name, typically "STT TagNo XXXXXXXX". "STT" cannot be changed since it identifies the type of transmitter. The current name XXXXXXXX has a cursor under the first letter showing that it can be changed to an 8 character alpha-numeric tag number by using number and letter keys.

# NOTE: Even though the transmitter is working properly, the SFC may display "CRITICAL STATUS" and an error message when you press "STATUS". The error messages are "INPUT OPEN" "UNCERTAIN READING" "I/P OUT OF SPEC".

The "CRITICAL STATUS" message is caused by one of the following:

- $\Rightarrow$  You have not connected a sensor to the input.
- $\Rightarrow$  There is an open circuit in the sensor, connecting wiring or terminal connections.
- $\Rightarrow$  You have connected a T/C or other milli-volt source to the T/C terminals and the transmitter is configured for RTD input (or vice versa).
- 3. Press "Status" to verify "Status Check = OK" is displayed.
- Press "Conf" to access the transmitter database and configure it as required. As mentioned earlier, the default shipping mode of engineering units is 0-45 mV input, mV range.

You can now customize the unit to your specific application. The flow chart in Figure 5 gives a simplified overview of selections and key strokes.

See SFC Operating Card 34-ST-11-16 for more details on Latching, NAMUR and Write Protection functionalities.

In summary:

- Press "Next" (or  $\blacktriangle$ ) and "Prev" (or  $\blacktriangledown$ ) to scroll through the different categories.
- Press "Menu Item" to access the possible selections of any category: the → key steps on to the next selection while the ← key steps back to the previous selection.

Note that with the "Menu Item" key you can only move to the right.

- 5. When a desired configuration item appears on the SFC display, this item may be configured in the SFC "Hold" memory by pressing "Enter". When you have completed configuring all items accessible via the "STT Conf" Key, or you try to exit via the "CLR" Key, the SFC will ask "Download Change?". Press "Yes" (Enter) and the changes will be down-loaded from the SFC to the transmitter, or press "No" (CLR) and the SFC hold memory will be erased.
- 6. Having now configured the input type etc., press "LRV" and key in the required temperature for 4 mA output (e.g. 100°C [212°F]).
- Press "Enter" to load this into the transmitter and repeat with "URV" for the 20 mA output (e.g. 500°C [932°F]).

Note that if the input type is changed or the output type is changed from linear to non-linear (or vice versa), the LRV and URV values will default to factory set values and the unit selection ( $^{\circ}C/^{\circ}F$ ) will default to  $^{\circ}C$ .

#### Your STT250 is now configured for your applications.

You can check out the performance by varying the input and observing the output response on the DVM.

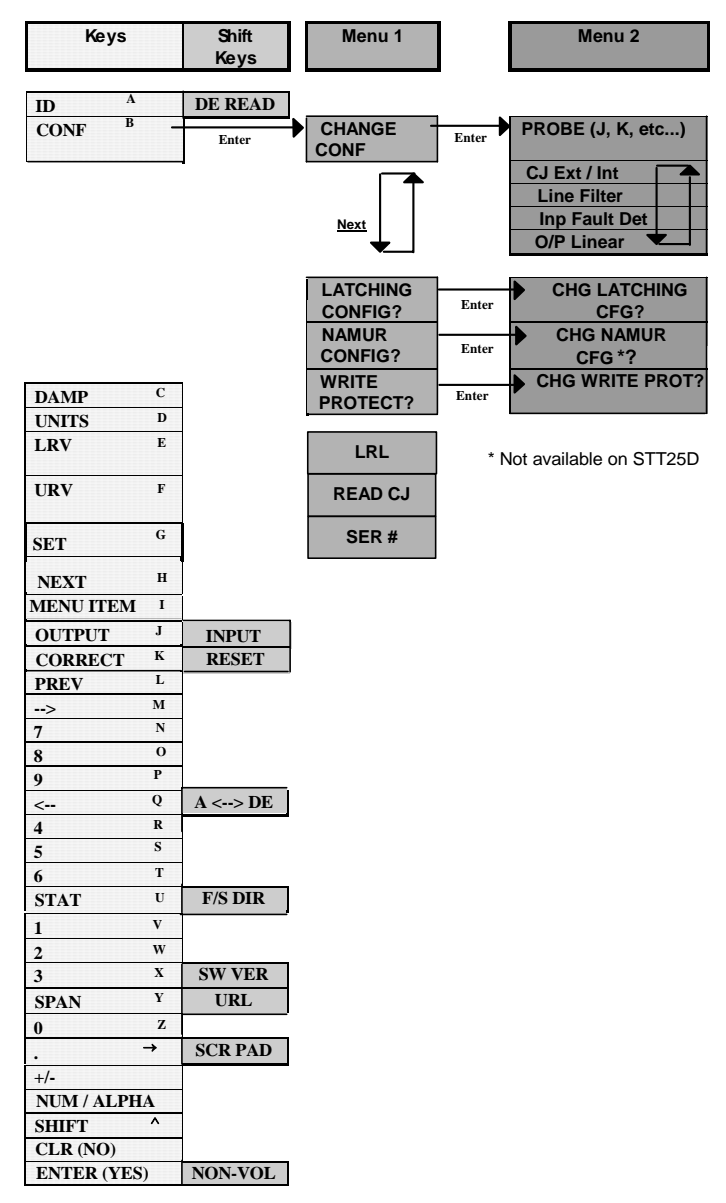

Figure 5: Flow Chart for analog and DE Configuration

### 4.5.2 DE Digital Output Configuration

The STT25D transmitter can operate in either an analog or a digital DE communications mode. You can use the Smart Field Communicator (SFC) to set transmitter operation mode as analog or digital DE communications. Note that STT25D transmitters are factory set for analog communications operation. This addendum outlines additional steps for the Configuration Flow Chart in Figure 5-1 of this Operator Manual to configure parameters for DE communications mode and change transmitter operation from analog to digital DE communications. The DE configuration parameters are:

- Type of transmitter operation,
- Message format,
- Failsafe mode for the digital control system.

Use the following flow chart to supplement in Figure 5 to configure the DE mode parameters and to set your STT25D for DE communications operation.

#### ADDITIONAL NOTE:

- 1. Not all failsafe mode selections apply for given type of transmitter operation.
- 2. SET LRV and SET URV commands are not available on STT25D.
- 3. CONFIG NAMUR command is not available on STT25D.

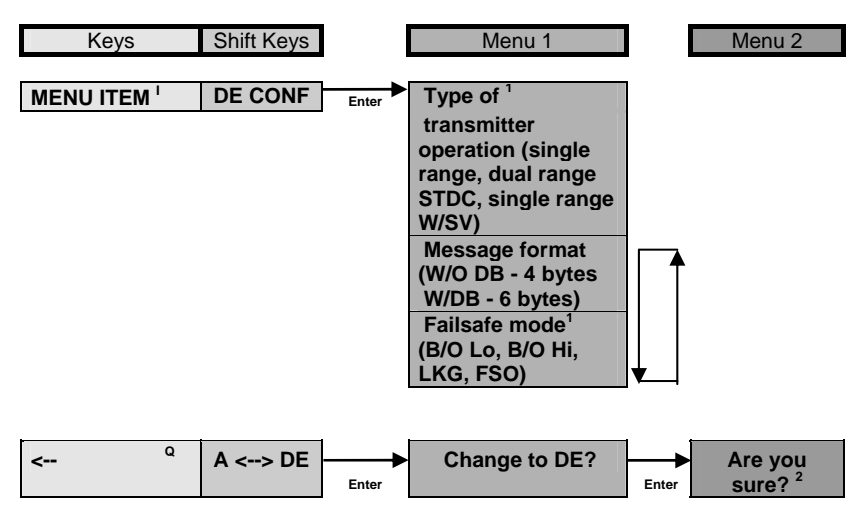

Figure 5-1 : Specific Flow Chart for DE Configuration

1: These parameters are only required for older applications with ST/DC interface cards. They are not used in STI, STIM or STI-MV interface card installations except for selection of with/ without Secondary Variable (SV).

2: You cannot change to DE with a STT25M. If you attempt to do so, an "INVALID REQUEST" message will appear.

Operating card (34-ST-11-16) included with the STS103 covers the smart transmitter functions included in the STT250 (e.g. damping, calibration, output mode etc.). Since the SFC is a universal configuration tool for a wide range of Honeywell transmitters, some proposed menu items are not possible with the STT250, as listed in Section 3.2.3. In this case, the download will result in an "invalid request" response.

#### Additional configuration notes:

- 1. This series mode filter should match the local AC supply frequency. It is set to 60 Hz for United States and to 50 Hz for other countries.
- Sensor fault detection "ON" will drive the output upscale or downscale as selected in the event of an open input condition or in response to most electronic malfunctions. Sensor fault detection "OFF" will give an indeterminate output with an open input condition.
- "O/P linear" will always read in degrees (C, F, R or K, as selected) for T/C and RTD inputs. "O/P non linear" will read in milli-volts for T/C inputs and in ohms for RTD inputs.

#### 4.5.3 HART Configuration (STT25H and STT25S Models)

- 1. Turn on the power supply and the HART Communicator.
- On power up, the communicator will display "Self Test in Progess", verify proper operation and display "STT250 HA: xxxxxxxx" (xxxxxxxx represents the tag) and "On-line".

The process value, output current, LRV and URV are displayed a few seconds later.

**NOTE**: Even though the transmitter is working properly, the HART Communicator may display "Input Open".

- Press "NEXT". "Ignore next 50 occurrences of status" is displayed.
- Confirm with "YES" to correct the problem.

The cause is probably one of the following:

- $\Rightarrow$  You have not connected a sensor to the input.
- $\Rightarrow$  There is an open circuit in the sensor, connecting wiring or terminal connections.
- $\Rightarrow$  You have connected a T/C or other milli-volt source to the T/C terminals and the transmitter is configured for RTD input (or vice versa).
- 3. Press → to select "Device setup" menu.
- 4. Then use ↓ to highlight the "Basic setup" followed by → to access the transmitter database and configure it as required.

As mentioned earlier, the default shipping mode for units is 0-45mV input, 0-45 mV range.

You can now customize the unit to your specific application. The flow chart in Figure 6 gives a simplified overview of selections and key strokes.

In summary:

- pressing → selects a menu,
  - pressing  $\bigstar$  or  $\blacktriangledown$  accesses the selections of any category,
  - pressing steps back to the previous menu.

You can check out the performance by varying the input and observing the output response on the DVM.

#### Additional note :

This series mode filter should match the local AC supply frequency.

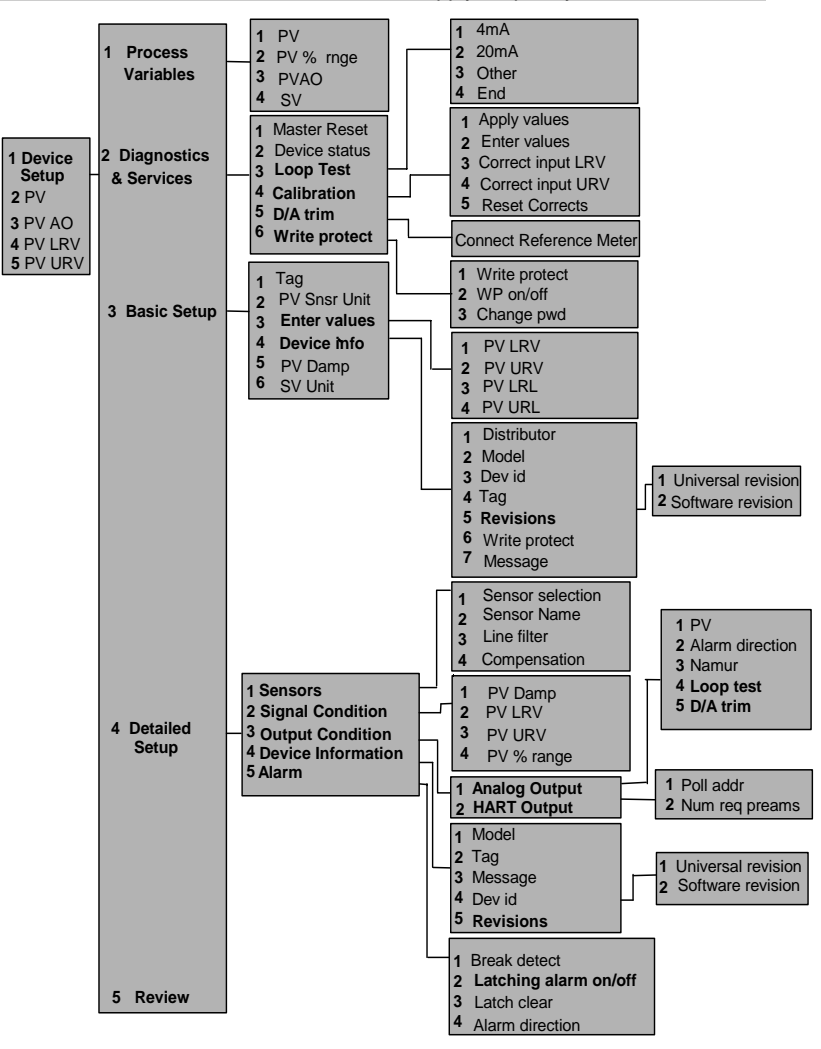

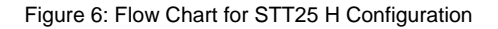

#### 4.5.4 HART Configuration (STT25T Model)

- 1. Turn on the power supply and the HART Communicator.
- On power up, the communicator will display "Self Test in Progess", verify proper operation and display "STT25T: xxxxxxxx" (xxxxxxxx represents the tag) and "On-line".

The process values (PV1, PV2), Delta (PV1- PV2) and % Range are displayed a few seconds later.

**NOTE**: Even though the transmitter is working properly, the HART Communicator may display "Input Open".

- Press "NEXT". "Sensor 1 failed or "Sensor 2 failed" message (or both) is displayed.

- Press "NEXT" again. "Ignore next 50 occurrences of status" is displayed.
- Confirm with "YES" to correct the problem.

The cause is probably one of the following:

- $\Rightarrow$  You have not connected a sensor to the input.
- $\Rightarrow$  There is an open circuit in the sensor, connecting wiring or terminal connections.
- $\Rightarrow$  You have connected a T/C or other milli-volt source to the T/C terminals and the transmitter is configured for RTD input (or vice versa).
- 3. Press → to select "Device setup" menu.
- Then use ↓ to highlight the "Basic setup" followed by → to access the transmitter database and configure it as required. As mentioned earlier, the default shipping mode for units is 0-45mV input, 0-45 mV range.

You can now customize the unit to your specific application. The flow chart in Figure 7 gives a simplified overview of selections and key strokes.

In summary:

- pressing → selects a menu,
- pressing  $\bigstar$  or  $\blacklozenge$  accesses the selections of any category,
- pressing steps back to the previous menu.

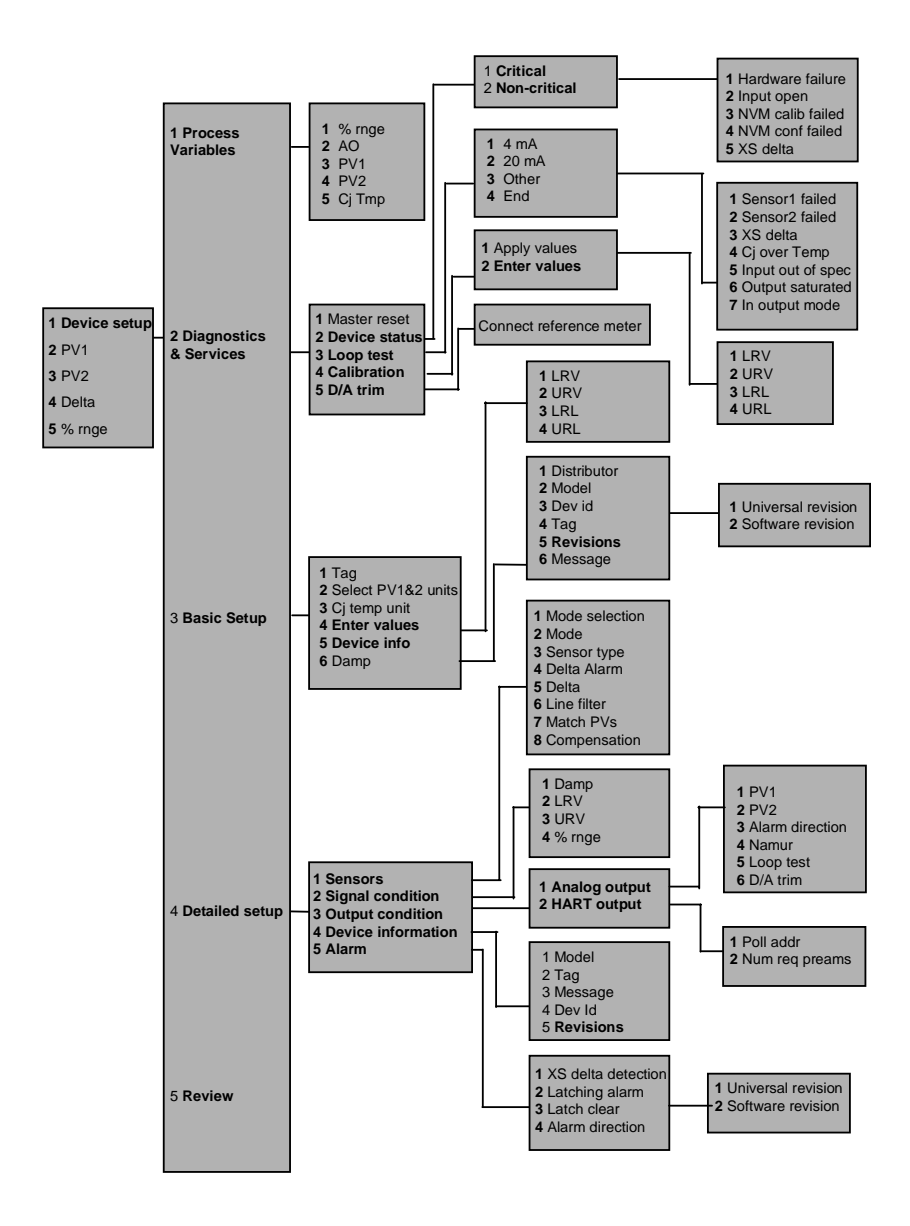

Figure 7: Flow chart for STT25T Configuration

### 4.5.4.1 Examples of configuring dual RTD/TC and TC/TC input modes

EXAMPLE 1: How to configure the transmitter in hybrid mode (RTD/TC) with the option "Match PVs" ON.

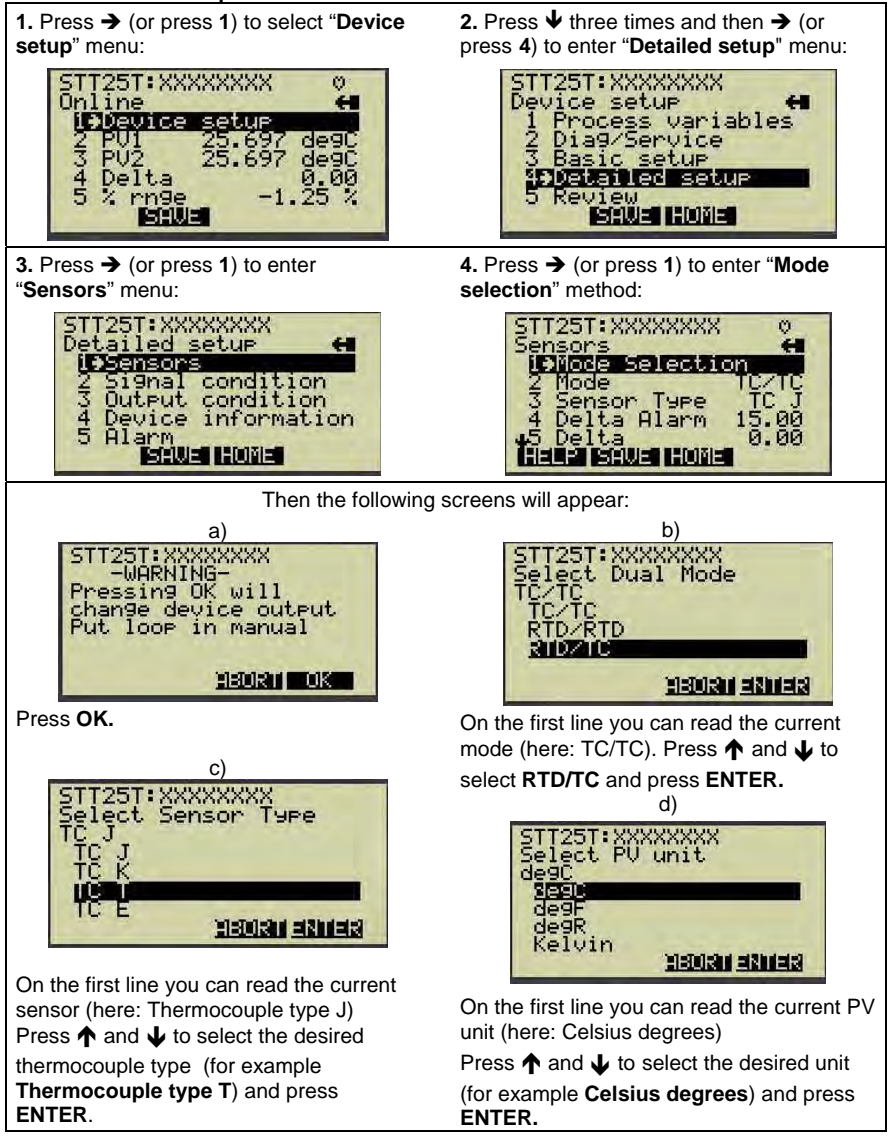

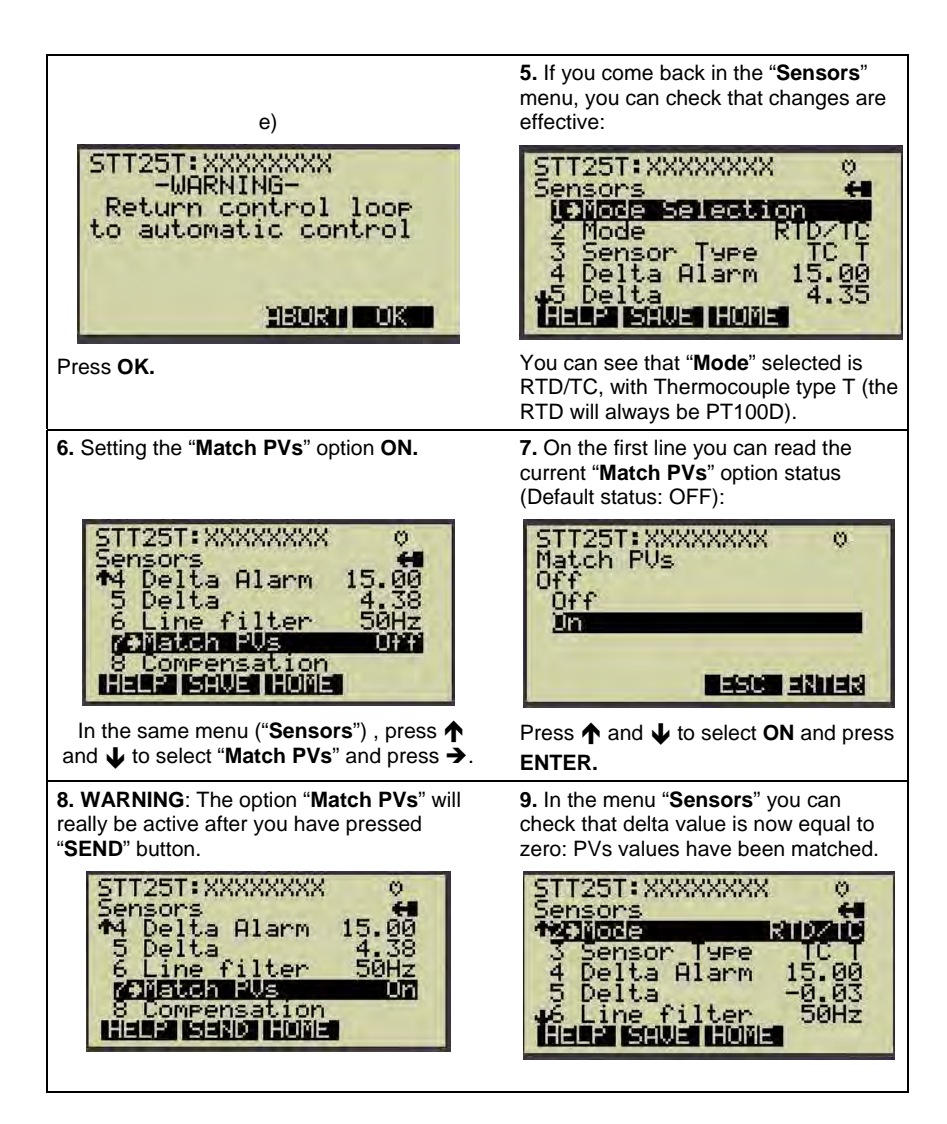

#### EXAMPLE 2: How to configure the transmitter in TC/TC sensor crosschecking mode with a delta alarm value set and linked to an alarm level on the loop

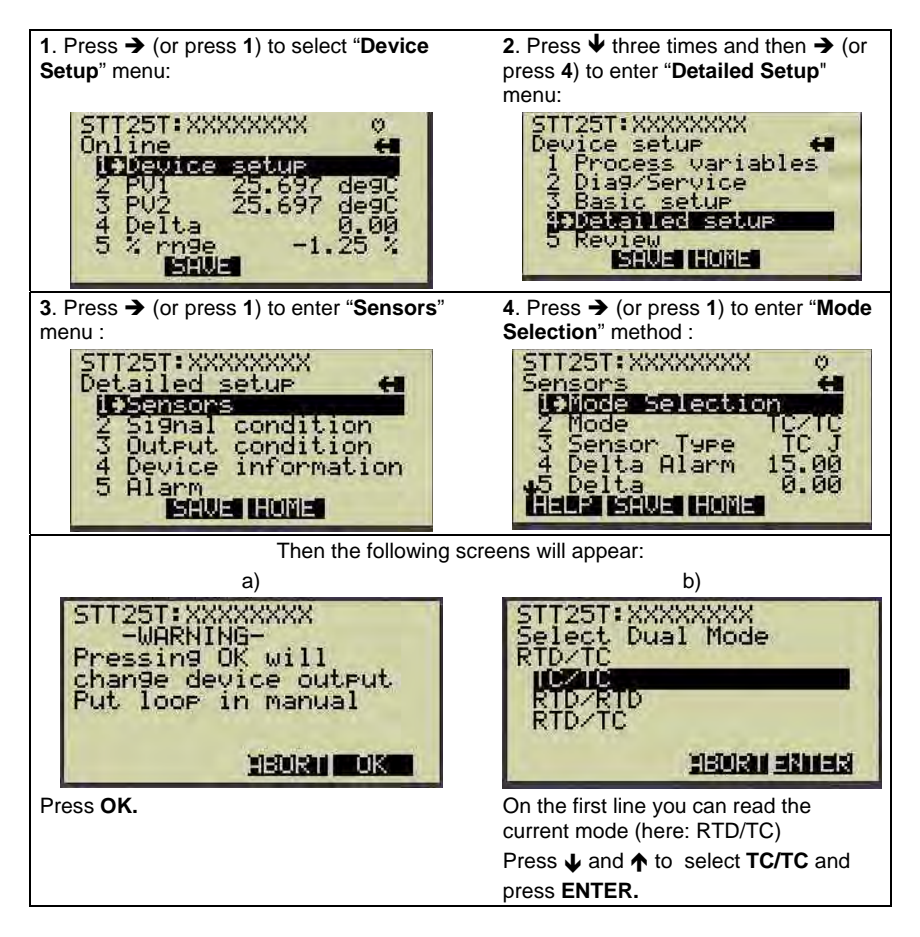

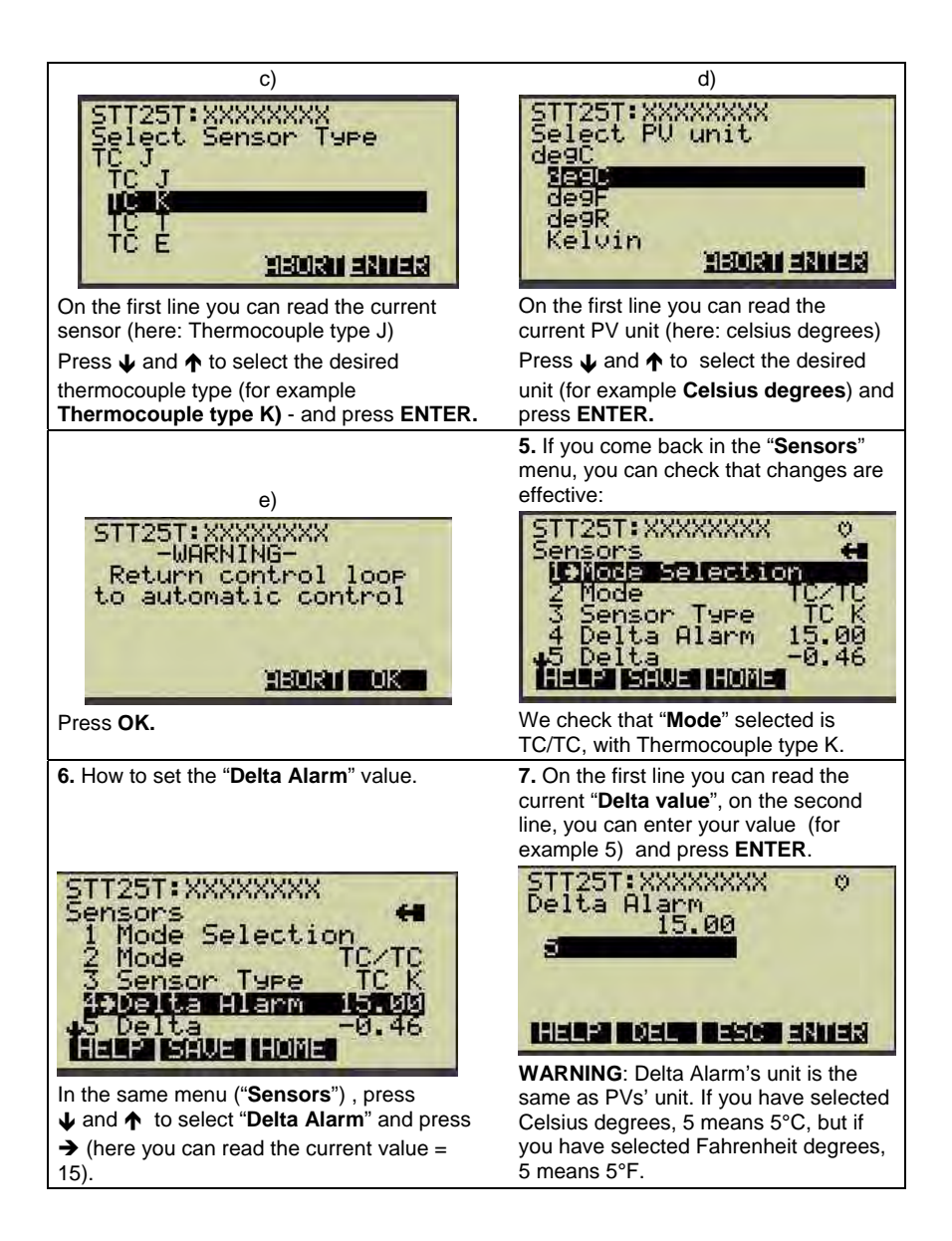

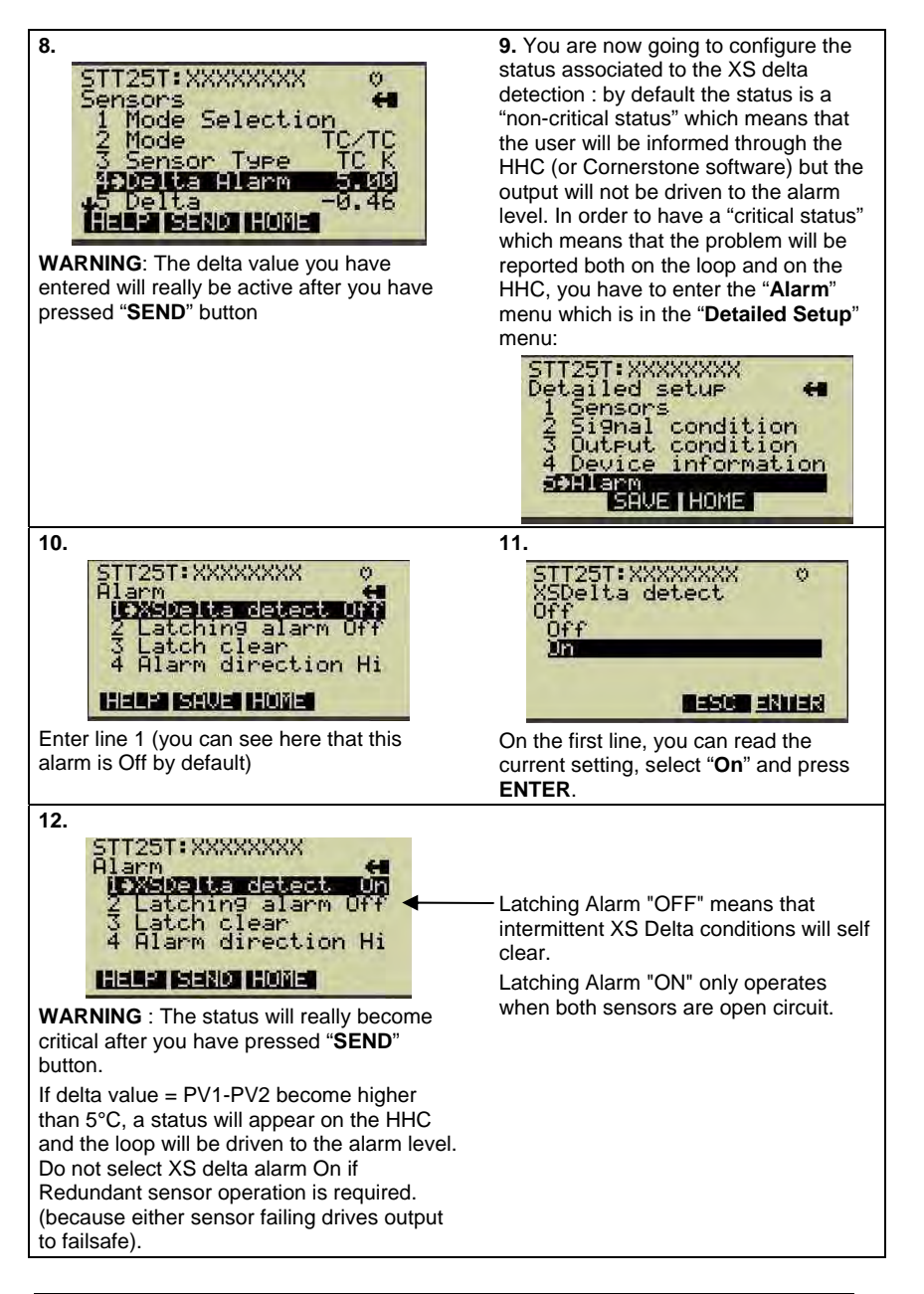

## 4.6 Mounting

### 4.6.1 DIN Rail Mounting

If the STT250 is to be installed on DIN Rail then the main considerations are electrical connections and mechanical fixing. Electrical connections are identical to the bench test instructions (see page 7) except that compensation cable is likely to be used with thermocouples. Mechanical fixing of the module is by means of the snap-in DIN Rail Clips which are screwed to the bottom lugs of the module.

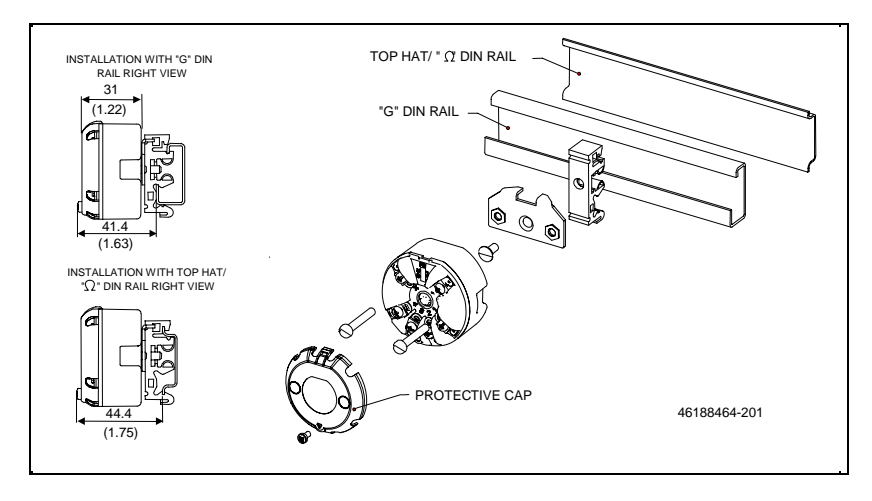

Figure 8: DIN Rail Mounting

### 4.6.2 Mounting Module in Housing

The STT250 module can be installed in a variety of housings suitable for direct head mounting, 2" (50mm) pipe mounting or wall mounting.

Ensure that the installation location is suitable for reliable transmitter operation (e.g. for high temperature applications, a thermowell extension is recommended to minimize failure rates due to high ambient temperatures near the transmitter).

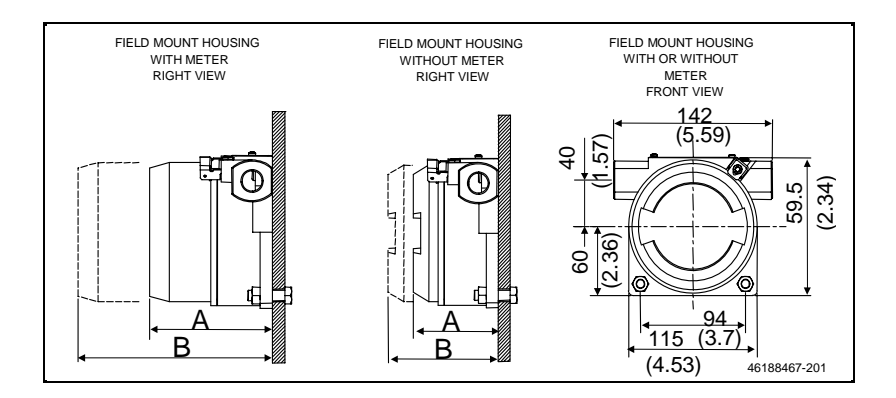

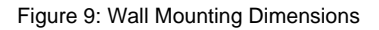

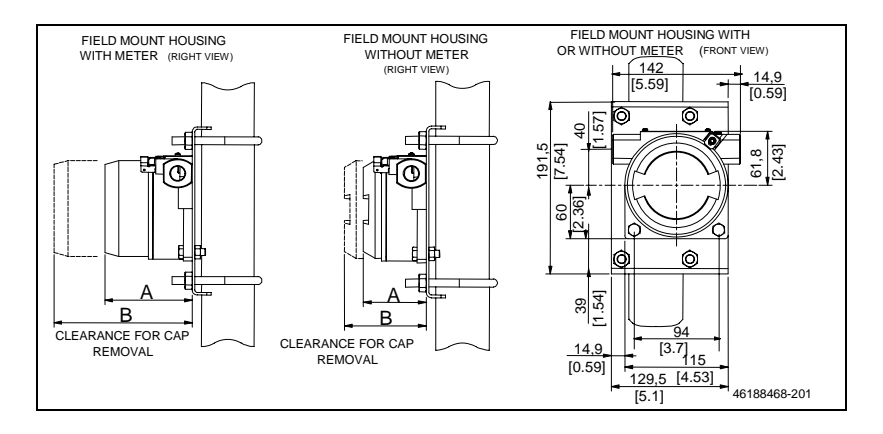

Figure 10: Pipe Mounting Dimensions

| Dimensions             | Aluminium (field mount housing) |             |  |
|------------------------|---------------------------------|-------------|--|
|                        | A                               | В           |  |
| Without integral meter | 70 mm                           | 120,8 mm    |  |
|                        | [2.76 inch]                     | [4.76 inch] |  |
| With integral meter    | 127 mm                          | 210,8 mm    |  |
|                        | [5.00 inch]                     | [8.30 inch] |  |

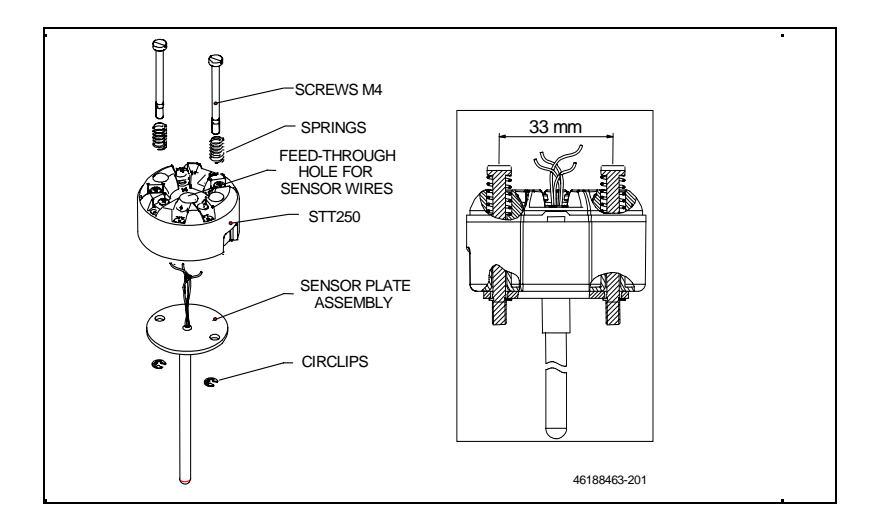

Figure 11: Spring Loading and Sensor Assembly

Spring loading is available worldwide with direct head mounting. In North America, the spring loading is typically included in the sensor/thermowell assembly and is available with all housings. For non-North American spring loading as shown in Figure 11, simply include the springs under the 33 mm pitch mounting screws, pass the screws through the module and sensor mounting plate and snap in the retaining circlip to the screws to hold the assembly together. Guide the sensor assembly through the housing sensor entry and screw down the 33 mm screws until the limit is reached as the sensor presses against the bottom of thermowell.

For wall or 2" pipe mounting, the temperature sensor can be remote from the STT250 field mount housing or integral to the housing. For remote installations, the sensor wiring should be run in shielded, twisted pair wiring and connected via one of the housing wiring entries. For explosionproof/flameproof installations, ensure that the cable entries are fitted with flameproof adaptors and that the wiring grade complies with local standards.

Note that for internal spring loading applications including flameproof requirements, the direct head mount housing should be ordered with the sensor to incorporate the flame trap. Then connect the sensor wiring to the appropriate input terminals. Ensure that you have selected the desired failsafe link direction (up/down). Connect the output 2 wire signal to power connections. Screened, twisted pair wiring is recommended but not essential. The connection route to the receiving device may be run in multicore cable without any cross talk concerns for either HART or DE protocol units. However, ensure that no digital I/O signals co-exist in the same multicore as HART protocol signals since these signals can cause interference. Galvanic isolation of input/output circuits enables use with grounded or ungrounded probes. This enables connection of the output signal to ground (e.g. at safety barriers), without creating a ground loop.

Screw down the housing cover securely.

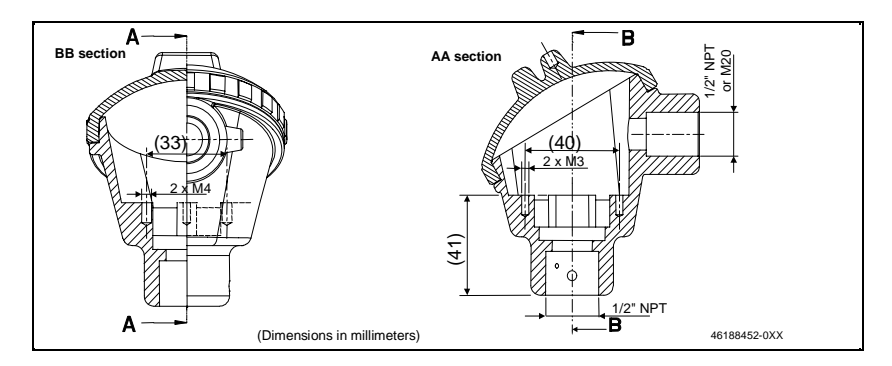

Figure 12: Aluminium Direct Head Mount Housing Dimensions

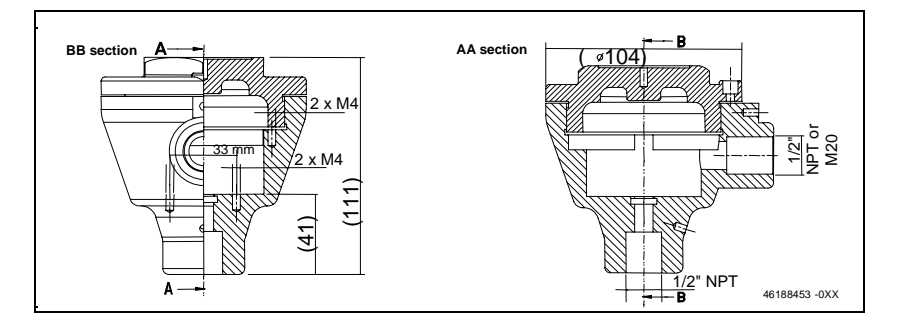

Figure 13: Cast Iron Direct Head Mount Housing Dimensions

For more detailed installation drawings, refer to the list in section 5.4.

# 4.7 Commissioning

Commissioning is carried out after installation and wiring have been completed. Power up the STT250 transmitter and verify via the SFC or HART Communicator that it is configured as required. If a bench check and configuration were completed, the procedure will be clear. If no bench check and configuration was done, refer to Section 4.4 and carry it out now. Verify also that the receiving device is actually receiving the output signal and use the SFC or HART Communicator in output mode to vary the output signal and verify loop calibration. If small errors exist in the loop then they should be identified and the out of specification device calibrated. However, if no adjustment is possible (e.g. with voltage developing resistors or active barriers) then the STT250 output can be recalibrated to compensate for loop zero and span errors. For calibration of the STT250, refer to the SFC Operating Guide 34-ST-11-16.

## 4.8 Start Up

Start up the process, check that the STT250 environment is still as expected (i.e. local temperature and vibration are not excessive), housing cover is tightly sealed and mountings are secure.

If the process operates at a slightly different condition from expected then the range of the STT250 can be easily changed by keying in a new URV/LRV setting via the SFC(DE) or the HART Communicator and rescaling the receiving device.

# 5. MAINTENANCE/TROUBLESHOOTING

### 5.1 Maintenance

Maintenance of the STT250 is limited to ensuring that connections, seals and mounting are tight and secure. There are no moving parts or adjustments, thus, the only reason to open the housing is to inspect for corrosion or conductive dust entry which could later affect reliable operation.

WARNING→ The transmitter module itself should NEVER be opened.

### 5.2 Troubleshooting

#### 5.2.1 Troubleshooting with SFC (STT25M and STT25D Models)

Troubleshooting the STT250 loop is greatly simplified by connecting the SFC in the termination area near the receiving instrument. Also connect a DVM, at the termination area for the receiving instrument, to confirm a similar signal is coming from the field and power is available on the two wires of the 4-20 mA loop. This isolates the problem to either field loop or receiving instrument/power supply/wiring/safety barriers etc. If the original symptom was an unstable input, it could be a loose connection on the receiving side. Assuming the above confirms a field loop problem, the likely causes/actions are given below.

For any step the first action is to hook up the SFC to the transmitter and press "ID", then "STATUS".

| SYMPTOM               | SFC MESSAGE/<br>DISPLAY                                                                    | POSSIBLE<br>CAUSE            | CURE                                                          |
|-----------------------|--------------------------------------------------------------------------------------------|------------------------------|---------------------------------------------------------------|
| No input or low input | "INPUT OPEN" (with<br>downscale fail-safe)<br>"I/P OUT OF SPEC"                            | Bad sensor wire connection.  | Check out field<br>wiring and<br>connections.                 |
|                       | (indicates that the input<br>is below LRL)<br>"HI RES/LO VOLTS"<br>which indicates an open | Incorrect operating voltage. | Ensure that the transmitter is in its voltage operating area. |
|                       | circuit loop                                                                               |                              | Verify that the 250 ohms resistor is in loop.                 |
| SYMPTOM                    | SFC MESSAGE/<br>DISPLAY                                                                                  | POSSIBLE<br>CAUSE                                                                            | CURE                                                                                                    |
|----------------------------|----------------------------------------------------------------------------------------------------|----------------------------------------------------------------------------------------------|----------------------------------------------------------------------------------------------------|
| High input                 | " <b>INPUT OPEN</b> " (with upscale fail-safe)                                                           | Bad sensor wire connection.                                                                  | Check field wiring and<br>connections for partial<br>short circuit.                                           |
|                            | "I/P OUT OF SPEC"                                                                                        |                                                                                              | Check STT250<br>connections are correct<br>polarity.                                                          |
|                            | (Indicates that the<br>input is above URL or<br>below LRL)                                               | Incorrect<br>operating<br>voltage.                                                           | Check that the<br>transmitter is in its<br>voltage operating area<br>and line resistance is<br>not excessive. |
| Unstable<br>onscale input  | "STATUS CHECK =<br>O.K." since any<br>identified problem<br>would give upscale or<br>downooolo foil pofe | Bad sensor wire connection.                                                                  | Check connection and wiring for intermittent connections.                                                     |
|                            | uuwiistale lairsale.                                                                                     | Intermittent<br>open circuit of<br>sensor.                                                   | Check that sensor fault<br>detection is "ON", this<br>allows detection of a<br>bad sensor.                    |
|                            |                                                                                                    | Wiring disturbed<br>by strong<br>electromagnetic<br>interference.                            | Protect wiring by using<br>appropriate grounding,<br>shielding etc.                                           |
| Fail-safe<br>output signal | "CRITICAL STATUS"                                                                                        | A fail-safe<br>output signal<br>(critical status)<br>can be caused<br>by several<br>reasons. | The SFC will indicate<br>the source of the<br>problem by displaying<br>the appropriate error<br>message.      |

| SYMPTOM                                                    | SFC MESSAGE/<br>DISPLAY                                                   | POSSIBLE CAUSE                                                                                                    | CURE                                                                                                    |
|------------------------------------------------------------|---------------------------------------------------------------------------|----------------------------------------------------------------------------------------------------|----------------------------------------------------------------------------------------------------|
| Incorrect<br>output signal<br>with<br>simulating<br>device | "STATUS<br>CHECK = O.K."<br>but does not<br>correspond to<br>value set by | The most common error is<br>changing the sensor<br>wiring after probe type<br>selection or after power-<br>up.                                                                                                    | Check the<br>appropriate sensor<br>wiring and power<br>cycle when it is<br>correct.                                                                                                    |
|                                                            | simulating device                                                         |                                                                                                    | Remember when<br>changing<br>configuration to first<br>connect sensor<br>wiring correctly,<br>then change<br>configuration.                                                                     |
| "INVALID<br>REQUEST"<br>when<br>changing<br>LRV or URV     | "INVALID<br>REQUEST"                                                      | If the LRV is changed, the<br>URV tries to change by<br>the same amount to<br>maintain the same SPAN.<br>If this new URV exceeds<br>the URL then this<br>message appears.                                                        | Reduce the URV or<br>SPAN before<br>changing the LRV.                                                                                                    |
| Non-critical<br>status<br>message,<br>without # sign       | "USER CORR<br>ACTIVE"                                                     | Transmitter has been<br>trimmed for particular<br>sensor range. This can be<br>done by keying in<br>LRV/URV, CORRECT,<br>ENTER with exact LRV<br>and URV input values to<br>enable improved accuracy<br>over the specifications. | When performing a<br>Reset Correct<br>command or a<br>sensor type<br>change, the<br>transmitter will lose<br>this sensor<br>correction and fall<br>back to the original<br>factory calibration. |

Remember that successful communications with the STT250 result in many useful pieces of data. With the initial I.D. response, the user can confirm that the:

- 1. Transmitter is powered
- 2. Line resistance is correct
- 3. Wires run to the correct unit. If not, the unit connected can be identified by the tag number.

#### 5.2.2 Troubleshooting with HART communicator (STT25H, STT25S, and STT25T Models)

| SYMPTOM                                                    | HART<br>communicator<br>MESSAGE/<br>DISPLAY | POSSIBLE<br>CAUSE                                                                                                    | CURE                                                                                                    |
|------------------------------------------------------------|---------------------------------------------|----------------------------------------------------------------------------------------------------|----------------------------------------------------------------------------------------------------|
| Remember that pieces of data.                              | t successful comm<br>With the initial I.D   | nunications with the STT2<br>. response, the user can                                                                                                    | 250 result in many useful<br>confirm that the:                                                                                                    |
| 1. Transmitte                                              |                                             |                                                                                                    |                                                                                                    |
| <ol> <li>Wires run t<br/>number.</li> </ol>                | o the correct unit.                         | If not, the unit connected                                                                                                    | can be identified by the tag                                                                                                    |
|                                                            |                                             | Overview                                                                                                    |                                                                                                    |
| Incorrect<br>output signal<br>with<br>simulating<br>device | None                                        | The most common<br>error is changing the<br>sensor wiring after<br>probe type selection or<br>after power-up.                                                             | Check the appropriate<br>sensor wiring and power<br>cycle when it is correct.<br>Remember when<br>changing configuration to<br>first connect sensor<br>wiring correctly, then<br>change configuration. |
| When<br>changing<br>LRV or URV                             | "VALUES TOO<br>HIGH OR TOO<br>LOW"          | If the LRV is changed,<br>the URV tries to change<br>by the same amount to<br>maintain the same<br>SPAN. If this new URV<br>exceeds the URL then<br>this message appears. | Make sure that:<br>LRV >= LRL<br>and that<br>URV <=URL                                                                                                    |
| Status is set<br>to<br>"USER<br>CORR<br>ACTIVE"            | "USER CORR<br>ACTIVE"                       | Transmitter has been<br>trimmed for particular<br>sensor range. This can<br>be done by keying in<br>LRV/URV, CORRECT,                                                     | When performing a Reset<br>Correct command or a<br>sensor type change, the<br>transmitter will lose this<br>sensor correction and fall                                                                 |

ENTER with exact LRV

and URV input values

to enable improved accuracy over the

specifications.

(STT25H and

STT25S)

back to the original

factory calibration.

| SYMPTOM                                                                                                    | HART<br>Communicator<br>MESSAGE/<br>DISPLAY      | POSSIBLE CAUSE                                                    | CURE                                                                                                    |
|----------------------------------------------------------------------------------------------------|--------------------------------------------------|-------------------------------------------------------------------|----------------------------------------------------------------------------------------------------|
| High input                                                                                                    | "I/P OUT OF<br>SPEC"<br>(indicates that          | Incorrect operating voltage.                                      | Check STT250<br>connections are correct<br>polarity.                                                                                   |
|                                                                                                    | the input is<br>above URL or<br>below LRL)       |                                                                   | Check that the transmitter<br>is in its voltage operating<br>area and line resistance is<br>not excessive.                             |
| Unstable<br>onscale input<br>Since any<br>identified<br>problem would<br>give upscale or<br>downscale fail-<br>safe. | None<br>Since any<br>identified<br>problem would | Bad sensor wire<br>connection.                                    | Check connection and wiring for intermittent connections.                                                                              |
|                                                                                                    | give upscale or<br>downscale fail-<br>safe.      | Intermittent open<br>circuit of sensor.                           | Check that sensor fault<br>detection is "ON", this<br>allows detection of a bad<br>sensor. (This option is not<br>available on STT25T) |
|                                                                                                    |                                                  | Wiring disturbed by<br>strong<br>electromagnetic<br>interference. | Protect wiring by using appropriate grounding, shielding etc.                                                                          |

| SYMPTOM                                            | HART<br>Communicator<br>MESSAGE/<br>DISPLAY                                                                                                    | POSSIBLE CAUSE                                                                                                    | CURE                                                                                                    |
|----------------------------------------------------|----------------------------------------------------------------------------------------------------|----------------------------------------------------------------------------------------------------|----------------------------------------------------------------------------------------------------|
|                                                    |                                                                                                    | Critical status                                                                                                    |                                                                                                    |
| A fail-safe outp<br>communicator<br>error message. | ut signal can be can be | aused by several reason<br>urce of the problem by c                                                                                                    | is. The HART<br>displaying the appropriate                                                                                                    |
| Fail-safe<br>output signal                         | "HARDWARE<br>ERROR"                                                                                                    | An internal problem<br>linked to the device's<br>electronics hinders<br>the measure<br>sequence.                                                              | Try to restart the device,<br>if the status keeps on<br>being ON, contact your<br>seller.                                                               |
| Fail-safe<br>output signal                         | "NVM CALIB<br>FAILED"                                                                                                    | The diagnostic of the calibration area stored in the non volatile memory has failed                                                                           | Try to restart the device,<br>if the status keeps on<br>being ON, do a master<br>reset and a new<br>calibration                                         |
| Fail-safe<br>output signal                         | "NVM CONF<br>FAILED"                                                                                                    | The diagnostic of the configuration area stored in the non volatile memory has failed                                                                         | Try to restart the device,<br>if the status keeps on<br>being ON, contact your<br>seller                                                                |
| Fail-safe<br>output signal                         | "INPUT OPEN"                                                                                                    | Bad sensor wire<br>connection.<br>The two sensors are<br>broken or badly<br>connected (STT25T<br>only)                                                        | Check field wiring<br>and connections for<br>partial short circuit.                                                                                     |
| Fail-safe<br>output signal                         | "XS DELTA"<br>(STT 25T only)                                                                                                    | The value of delta<br>(delta = PV1-PV2) is<br>higher than the alarm<br>level set by the user<br>AND the option "XS<br>delta detection" has<br>been turned ON. | If you do not want to see<br>this alarm as a critical-<br>status, turn OFF the<br>option "XS delta<br>detection" (this is the<br>default configuration) |

| SYMPTOM                                   | HART<br>Communicator<br>MESSAGE/<br>DISPLAY                 | POSSIBLE CAUSE                                                                                                    | CURE                                                                                                    |
|-------------------------------------------|-------------------------------------------------------------|----------------------------------------------------------------------------------------------------|----------------------------------------------------------------------------------------------------|
| The HART com<br>messages whice<br>status" | Non-(<br>municator can indicate<br>ch are not associated to | Critical status<br>some problems or infor<br>a fail-safe output signal                                                                                          | mation by displaying<br>l, these are "non-critical-                                                                              |
| The following<br>message is<br>displayed  | "CJ OVER TEMP"                                              | The ambient<br>temperature<br>measured is out of<br>the transmitter<br>specifications<br>(-40°C to 85°C or<br>-41°F to 185°F)                                   | The transmitter works<br>in ambient<br>temperature<br>conditions out of its<br>specification, the<br>measure can be<br>perverted |
| The following message is displayed.       | "OUTPUT<br>SATURATED"                                       | PV > URV or<br>PV< LRV                                                                                                    | Check your process<br>temperature. Adapt<br>the span.                                                                            |
| Output fixed<br>at 20.8 or 3.8<br>mA      |                                                             |                                                                                                    |                                                                                                    |
| The following<br>message is<br>displayed  | "IN OUTPUT MODE"                                            | The output is fixed at a specific value                                                                                                    | Leave output mode if you want to measure.                                                                                        |
| The following message is displayed        | "SENSOR1 FAILED"<br>(STT25T only)                           | The sensor 1 is<br>broken                                                                                                    | Check sensor 1 and its wirings                                                                                                   |
| The following<br>message is<br>displayed  | "SENSOR2 FAILED"<br>(STT25T only)                           | The sensor 2 is<br>broken                                                                                                    | Check sensor 2 and its wirings.                                                                                                  |
| The following<br>message is<br>displayed  | "XS DELTA"<br>(STT25T only)                                 | The value of delta<br>(delta = PV1-PV2) is<br>higher than the alarm<br>level set by the user<br>AND the option « XS<br>delta detection » has<br>been turned OFF | If you do not want to<br>see this non critical-<br>status, change delta<br>alarm value.                                          |

## 5.3 Recommended Parts

| GENERAL DESCRIPTION:                                 | Reference                  |
|------------------------------------------------------|----------------------------|
| STT250 Electronics Module                            | Order from the Model       |
|                                                      | Selection Guide to include |
|                                                      | options as required.       |
| METERS                                               |                            |
| Replacement Smart meter                              | 30757178-501               |
| Replacement Analog meter                             | 30756997-501               |
| Meter mounting bracket kit                           | 46188056-502               |
| Diode for Analog Meter                               | 46188432-501               |
| HEAD MOUNT HOUSINGS (Cable/Conduit entry             |                            |
| noted. All have 1/2" NPT sensor entry)               |                            |
| Aluminium head mount housing (M20)                   | 46188452-501               |
| Aluminium head mount housing (1/2"NPT)               | 46188452-502               |
| Flame proof cast iron head mount housing (M20)       | 46188453-501               |
| Flame proof cast iron head mount housing (1/2"NPT)   | 46188453-502               |
| FIELD MOUNT HOUSINGS (All have 1/2" NPT sensor       |                            |
| and cable/conduit entries)                           |                            |
| Field mount housing base - Aluminium beige epoxy-    | 46188472-501               |
| polyester hybrid painted                             |                            |
| Field mount housing end cap - Aluminium beige epoxy- | 30752006-501               |
| polyester hybrid painted                             |                            |
| Field mount housing meter cap - Aluminium beige      | 30755956-501               |
| epoxy-polyester hybrid painted                       |                            |
| Field mount housing base - Aluminium beige epoxy     | 46188472-502               |
| painted                                              |                            |
| Field mount housing end cap - Aluminium beige epoxy  | 46188471-501               |
| painted                                              |                            |
| Field mount housing meter cap - Aluminium beige      | 46188471-502               |
| epoxy painted                                        |                            |

| MISCELLANEOUS PARTS                                              |                        |
|------------------------------------------------------------------|------------------------|
| Adaptor plate to install module in field mount housing           | 46188423-501           |
| Accessories kit (DIN rail clip, terminal screws, fail-safe link, |                        |
| spring loading mounting set)                                     | 46188465-501           |
| Spring loading mounting set                                      | 46188416-501           |
| DIN rail mounting clip (top hat/"Ω" or "G" rail)                 | 46188431-501           |
| Carbon steel mounting bracket for 2" pipe                        | 30755905-001           |
| (for use with field mount housing)                               |                        |
| Stainless steel mounting bracket for 2" pipe                     | 30671907-001           |
| (for use with field mount Housing)                               |                        |
| 1/2"NPT to M20 x 1.5 conduit adaptor (flameproof EEx d)          | 46188203-501 (Amiens)  |
|                                                                  | 46188203-001 (Phoenix) |
| 1/2"NPT to 3/4"NPT conduit adaptor                               | 51196567-501 (Amiens)  |
|                                                                  | 51196567-001 (Phoenix) |
| Transient protector (external to housing)                        | 30755970-501           |
| Stainless steel wired-on customer ID tag                         | 46188051-001           |
| Surge Protector                                                  | 46188660-001           |
| LITERATURE                                                       |                        |
| SFC operating card                                               | 34-ST-11-16            |
| English operator manual                                          | EN1I-6190              |
| French operator manual                                           | FR1I-6190              |
| Spanish operator manual                                          | SP1I-6190              |

## 5.4 Wiring and Installation Drawings Numbers

| FM external wiring diagram                      | 46188466-201 |
|-------------------------------------------------|--------------|
| CSA external wiring diagram                     | 46188466-202 |
| Meter connections                               | 46188461-201 |
| Spring loading and sensor assembly              | 46188463-201 |
| Pipe mounting dimensions                        | 46188468-201 |
| Wall mounting dimensions                        | 46188467-201 |
| Typical wiring of transient protector to STT250 | 46188469-201 |
| transmitter                                     |              |
| DIN rail mounting                               | 46188464-201 |
| Aluminium direct head mount housing             | 46188452-0XX |
| Cast-iron direct head mount housing             | 46188453-0XX |
|                                                 |              |

## 6. INDICATION METERS

## 6.1 Introduction

Integral meters are supplied already installed by the factory and provide a display of the transmitter output. Table II selection \_ \_ M gives a 4-20 mA analog output on a moving coil display to  $\pm 2\%$  accuracy. A diode fitted across the meter enables loop continuity in the event of a moving coil failure. To ensure adequate loop power availability in this event, add 0.7 V power supply to the loop in addition to 10.8 V for the transmitter (i.e. 11.5 V minimum supply Volts).

Table II selection \_ \_ S is the Smart Meter with LCD which accepts either the Digital DE or the 4-20 mA analog signal. Regardless of signal type, the Smart Meter displays a large bargraph accurate to  $\pm 3\%$  and visible from 10 meters away. The 4 ½ digit display shows the output in % of span or in engineering units (except with STT25H and STT25S HART). With the 4-20 mA signal, this digital display is accurate to  $\pm 0.5\%$  of span. With the Digital DE signal, the display has no error; displaying the digital output exactly within its resolution of  $\pm 0.05\%$  for a  $\pm 1999$  reading range and  $\pm 5\%$  for a  $\pm 19990$  reading range.

The Smart Meter includes various status message and engineering unit information on the LCD screen.

The Smart Meter obtains its power in series with the transmitter and requires 2.25 V power supply in addition to the transmitter's 10.8 V (i.e. 13.05 V minimum supply Volts). The minimum loop operating current is <3.8 mA.

## 6.2 Connection Information

The addition of a meter changes the user wiring connections, because a serial connection of the meter in the negative 4-20 mA signal line from the transmitter is required. Wire the meter as shown in Figure 14.

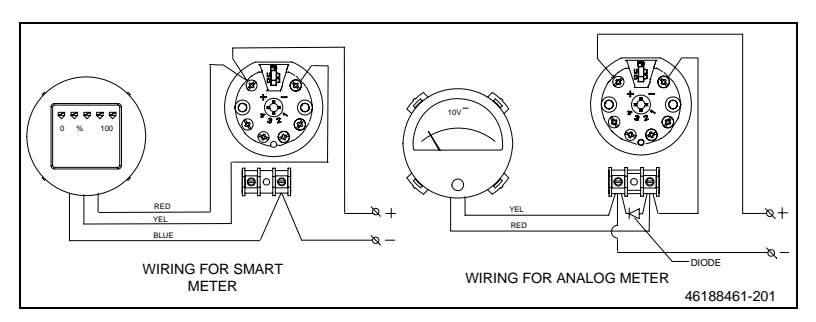

Figure 14: Meters Connections

## 6.3 Installation/Commissioning

After wiring the meter as shown in Figure 14 and powering up the transmitter loop, verify that the display operates as expected. The Smart Meter may require access to its configuration push button which is accessible via a hole on the side of the indication meter. This push button enables configuration of the preferred engineering unit and meter zero/span calibration for a 4-20 mA signal.

When the loop power is applied, the Smart Meter runs a self test diagnostic for about 10 seconds to determine correct loop operation and, if a digital DE signal is present, whether it is a 4 or 6 byte PV signal. Since most transmitters supplied with the Smart Meter operate in 6 byte digital DE output mode, this approach is covered first. If diagnostic displays are present on the meter (e.g. "OUTPUT MODE", "BAD XMTR STATUS" or "FAULT-LAST KNOWN VALUE") refer to Diagnostic and Troubleshooting (Section 6.4).

## 6.3.1 Transmitter Operating in 6 Byte Output Mode

Press button on the side of the meter to scroll through the display codes to the preferred engineering unit selection. The display codes are EU1, EU2, ..., EUF (and CAL).

| Can the OTTOCO. | FULL since SC displayed as the LCD server                 |
|-----------------|-----------------------------------------------------------|
| For the ST1250: | EUT gives C displayed on the LCD screen                   |
|                 | EU2 gives °F displayed on the LCD screen                  |
|                 | EU3 converts to °K (add on the stick-on label)            |
|                 | EU4 converts to °R (add on the stick-on label)            |
|                 | EU5 converts to mV (add on the stick-on label)            |
|                 | EU6 converts to Volts (add on the stick-on label)         |
|                 | EU7 converts to Ohms (add on the stick-on label)          |
|                 | EU8 to EUF gives % (of span) displayed on the LCD screen. |
|                 | is store or refer to Section 6.4.2                        |

Ignore "CAL" at this stage or refer to Section 6.4.3.

Press and hold the button until the desired display code appears. Release the button and the display reverts to the selected unit display. The Smart Meter is now configured for use. Replace the meter cap.

## 6.3.2 Transmitter Operating in 4 Byte Digital Output or in 4-20 mA Analog Mode

In these cases, the output signal does not include the transmitter database; only the % of span output signal. Part of this database, (e.g. LRV/URV), is required to enable an engineering unit display. Accordingly, press the "ID" key on the SFC. If the transmitter responds "DE XMTR XXXXXXXX" then also press the "SHIFT", "ID" keys. This enables the Smart Meter to recognize that the temperature units should be used and the necessary part of the database to convert to the preferred engineering units. Now configure the required engineering units as described in Section 6.3.1 above.

## 6.3.3 Transmitter Operating in 4-20 mA Analog Output Mode

The Smart Meter is factory calibrated to convert the received 4-20 mA signal to a 0 to 100% of span display. Regardless of the transmitter's actual PV output, a display of 0.0% output means that the meter requires recalibration. Refer to Section 6.4 for the recalibration procedure.

## 6.4 Diagnostic and Troubleshooting

### 6.4.1 Analog Meter

The Analog Meter is an irreparable item. If it reads at the bottom of the scale with a known input, check that the connections are good and that the voltage across the meter/diode terminals is 0.5 to 0.7 V. This reading confirms that the delicate moving coil connections have been damaged and that the meter should be replaced.

### 6.4.2 Smart Meter

Every time power is cycled to the transmitter/meter combination, the Smart Meter runs a self test to check internal operations and switches on all display segments as shown in Figure 15 for up to 10 seconds. This enables confirmation of their operation.

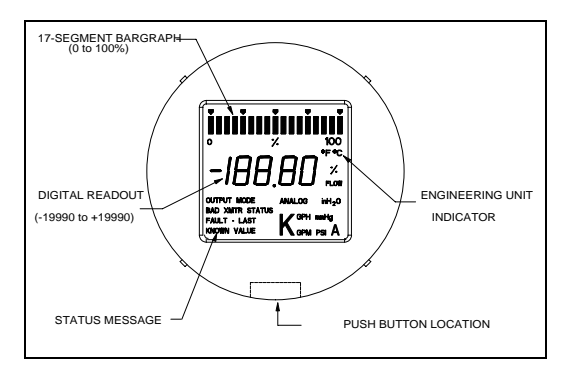

Figure 15: Horizontal Style Bargraph

### 6.4.2.1 Failed self test

If the self test fails, the display will go blank (i.e. revert to the unpowered display showing only the basic bargraph outline). Note that some of the temporarily switched on segments should only be seen with an STT250 in this initial self check e.g. "K" for a 1,000 engineering unit multiplier (only for readings over 20,000), "GPH", "GPM", "mmHg", "PSI", "%", "FLOW" and "inH<sub>2</sub>0" (only used for flow and pressure transmitters).

**ANALOG**" is switched on the LCD if the transmitter output signal is 4-20 mA analog. The "Normal" display should have a partially switched on bargraph corresponding to the transmitter % of span output signal and the corresponding digital display in % of the selected units.

#### 6.4.2.2 Meter Fault Conditions

The various possible fault conditions with corrective action are:

- At power up, the LCD stays completely blank. Either the self check failed or the meter is not receiving power. Check the connections.
   Note that the Smart Meter requires 2.25 Volts supply in addition to the minimum 10.8 Volts for the STT250 transmitter (i.e. minimum of 13.05 V across the meter/transmitter terminals). Verify adequate loop power is available.
- 2. At power up after showing all LCD segments, the display shows "BAD XMTR STATUS" and "\_ \_ " instead of the digital engineering unit display. This means that the meter received a critical status diagnostic message from the transmitter at power up. Use the configuration tool to determine the critical status cause and correct.
- 3. After successful power up, the display shows "BAD XMTR STATUS" and the bargraph flashes. This means that a critical status condition occurred during operation. The display value may not be correct. Use the configuration tool to determine the cause and correct.
- 4. After successful power up, the display shows "FAULT-LAST KNOWN VALUE" and the bargraph flashes. This means that the on-going self diagnostics of the meter detected an internal fault or that communications from the transmitter were lost or that 5 or more corrupted messages were received from the transmitter operating in the digital output mode. Cycle the power to see if the condition self clears. If it recurs, check loop wiring for adequate loop power, ensure presence of the 250 ohm communications resistor and minimize electrical noise in the loop.
- 5. After successful power up, the display shows "OUTPUT MODE" and the bargraph flashes while the digital display flashes a value 0.0% to 100.0%. This means that the transmitter went to fixed output mode while operating as a digital output device. Connect the configuration tool and press "OUTPUT", "CLEAR" to revert to normal operation.
- 6. The display shows "**ANALOG**", "**0.0**%" and no bargraph segments switch on. This means that the Smart Meter requires calibration to the transmitter operating in 4-20 mA analog output mode. See Section 6.4.3.

## 6.4.3 4-20 mA Analog Mode Calibration of Smart Meter

Calibration is beneficial to ensure display accuracy with a 4-20 mA analog signal. It is unnecessary to recalibrate the meter since all Smart Meters are factory calibrated before shipment. However, the facility is included in case recalibration for time drift or transmitter end point offsets are required.

Basically, accurate 4 and 20 mA signals are provided to the meter with the "CAL" configuration button selected. The 4 and 20 mA signals can be conveniently provided by using the configuration tool to switch the transmitter to "OUTPUT MODE".

The full calibration procedure for a Smart Meter is:

- Step 1 Put control loop to Manual and use the configuration tool to establish communications. Put the transmitter into 0% output mode by pressing "OUTPUT", "0", "ENTER" for "0.0%" on SFC.
- Step 2 Press and hold side button on meter. Release the button when "CAL" appears on the display. The meter will now carry out a zero (LRV) calibration and revert to normal operation. Press "OUTPUT", "CLEAR" to revert transmitter to continuous output operation.
- Step 3 Change output mode value to 100% by pressing "OUTPUT", "1", "0", "0", "ENTER".
- Step 4 Press and hold side button on meter. Release button when "CAL" appears on the display. The meter will now carry out a span (URV) calibration and revert to normal operation. Press "OUTPUT", "CLEAR" to revert transmitter to continuous output operation. Return loop to Automatic operation.

**ATTENTION** - If "**bAd**" appears on the meter display after Step 2 or 4 then the 4 mA or the 20 mA signal was not within the meter's acceptable accuracy range and calibration was aborted. Check the mA values and repeat calibration steps as required.

## APPENDIX A TRANSIENT PROTECTOR INSTALLATION INSTRUCTION

## A.1 Overview

Honeywell's transient protectors external to housings (part number 30755970-501) are designed to protect STT 3000 transmitters from damaging transients induced by lightning or heavy electrical equipment.

Transient protectors divert induced surge current around the transmitter. This reduces the voltage potential between the housing and the internal electronic components from several thousand volts to a low and safe level.

## A.2 Features and Benefits

The weatherproof transient protectors are sealed in epoxy in a  $\frac{1}{2}$  inch stainless steel pipe nipple. This is done to ensure that their performance is not affected by severe environmental conditions.

Other benefits of transient protectors are:

- Two stage protection,
- A common chamber, three-element, gas tube which assures ultra-fast and balanced clamping,
- A solid-state portion which holds the clamping voltage at a very low, safe level,
- Symmetric construction which assures equal performance in either polarity in surges or loop current.

## A.3 Electrical Characteristics

Table A.1 lists the electrical characteristics of transient protectors.

| Parameter                  |                      | Specification  |
|----------------------------|----------------------|----------------|
| Compatibility              |                      | 4-20 mA loops  |
| Supply voltage             |                      | 28 Vdc maximum |
| Resistance to loop added   |                      | 44 ohms        |
| DC clamping level          | L-L (line to line)   | 36 V ± 10%     |
|                            | L-G (line to ground) | 200 to 350 V   |
| Impulse clamping level L-L |                      | 50V maximum    |
|                            | L-G                  | 800 to 1000 V  |
| Surge 500A, 10             | x 1,000 μs           | 400 Min.       |

#### Table A-1 Electrical Characteristics

## A.4 Installation Procedure

The procedure in Table A.2 outlines the steps for installing a transient protector external to an STT 3000 Series STT250 transmitter mounted inside a field mount housing with a 1/2"NPT conduit entry. For direct head mount housings, the ground terminal referred to in step 7 below may not exist and another means of direct ground connection will need to be devised. For proper protection, the green ground wire must be securely connected to a local ground in as direct a path as possible.

The transient protector is designed for conduit type wiring installations where an additional terminal box can be added to connect output wiring. In non-conduit installations, it is recommended that a suitable terminal box is also used.

Refer to Figure A.1 for typical wiring connections.

| Step | Action                                                                        |
|------|-------------------------------------------------------------------------------|
| 1    | Unscrew housing cap.                                                          |
| 2    | Apply pipe joint tape or compound suitable for operating environment to       |
|      | threads on transient protector. Leave first two threads clean.                |
| 3    | Hold transient protector so end with three wires points toward the right-hand |
|      | conduit connection in transmitter's housing.                                  |
| 4    | Feed three wires through conduit connection and screw protector into          |
|      | connection.                                                                   |
| 5    | Connect red wire to positive (+) terminal of STT250 transmitter.              |
| 6    | Connect black wire to negative (-) terminal of STT250 transmitter.            |
| 7    | Connect green wire to ground terminal inside housing.                         |
|      | ATTENTION: be sure to keep green wire short and straight.                     |
| 8    | Replace housing cap.                                                          |
| 9    | Connect the housing to a suitable earth ground using a #6 Nickel-clad         |
|      | copper wire.                                                                  |
| 10   | Observing polarity, connect field wiring to two wires on other end of         |
|      | transient protector. Red wire is positive (+) and black wire is negative (-). |

|  | Table A-2 | Transient | Protector | Installation |
|--|-----------|-----------|-----------|--------------|
|--|-----------|-----------|-----------|--------------|

## A.5 Wiring Reference

Figure A.1 shows a typical wiring scheme of a transient protector to the STT 3000 Series STT250.

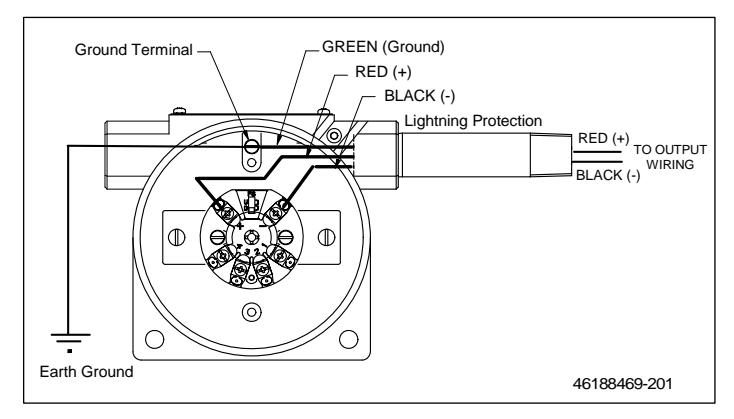

Figure A-1: Typical wiring of transient protector to STT250 transmitter

| CERTIFICATIO<br>ENGINEERII<br>ORDERS (EC<br>AUTHORIZED E<br>ENGINI | IN DOCUMENT<br>NG CHANGE<br>O's) MUST BE<br>BY APPROVALS<br>EERING |                                                             |                                          |          |                                   |              |         |      |
|--------------------------------------------------------------------|--------------------------------------------------------------------|-------------------------------------------------------------|------------------------------------------|----------|-----------------------------------|--------------|---------|------|
| PRE-DESIGN                                                         | DESIGN                                                             | 3 ECO-                                                      | 0030039                                  |          |                                   | 4/24/07      |         | RJP  |
| RELEASE                                                            | RELEASE                                                            | 2 Ajoufé                                                    | 2 Ajouté le cablage pour le dual sensors |          |                                   | 18.10.00     | 3750    | R.DE |
| 30.01.98                                                           | 06.02.98                                                           | Création page 2/2 pour ajouter montage avec Surge protector |                                          |          | 15.11.99                          | 3750<br>-062 | R.DE    |      |
| TOLERANCES<br>NON INSCRITES                                        |                                                                    | ISSUE MODIFICATIONS                                         |                                          | DATE     | E.C.N.                            | VISA         |         |      |
|                                                                    |                                                                    |                                                             |                                          | loney    | well                              |              | STT2    | 50   |
| MATIERE :                                                          |                                                                    | ECHELLE :                                                   | VISA                                     | DATE     | DESIGNATION : STT250              |              | 1/      | 2    |
|                                                                    |                                                                    | DESSINE PAR :                                               | R.DE                                     | 30.01.98 | Smart Temperature 1               | ransr        | nitte   | r    |
| FINITION                                                           |                                                                    | VERIFIE PAR :                                               | C.DA                                     | 03.02.98 | Factory Mut                       | Jal          |         | - 1  |
| TRAITEMENT                                                         |                                                                    | ENGINEERING PR<br>MANAGER                                   | ROJ. N.KR                                | 03.02.98 | 1.02.98 Intrinsically Safe Contro |              | Drawing |      |
| CONTROLE DES<br>PERFORMANCES                                       |                                                                    | QUALITY<br>ENGINEER                                         | C.RO                                     | 03.02.98 | 16188166                          | 3-2          | n'      |      |
| ASSENBLAGE<br>SUIVANT :                                            |                                                                    | MANUFACT. OR/<br>PURCH. MANAGE                              | NND P.CR                                 | 03.02.98 | -0100+00                          | ב-כ          | U.      | '    |

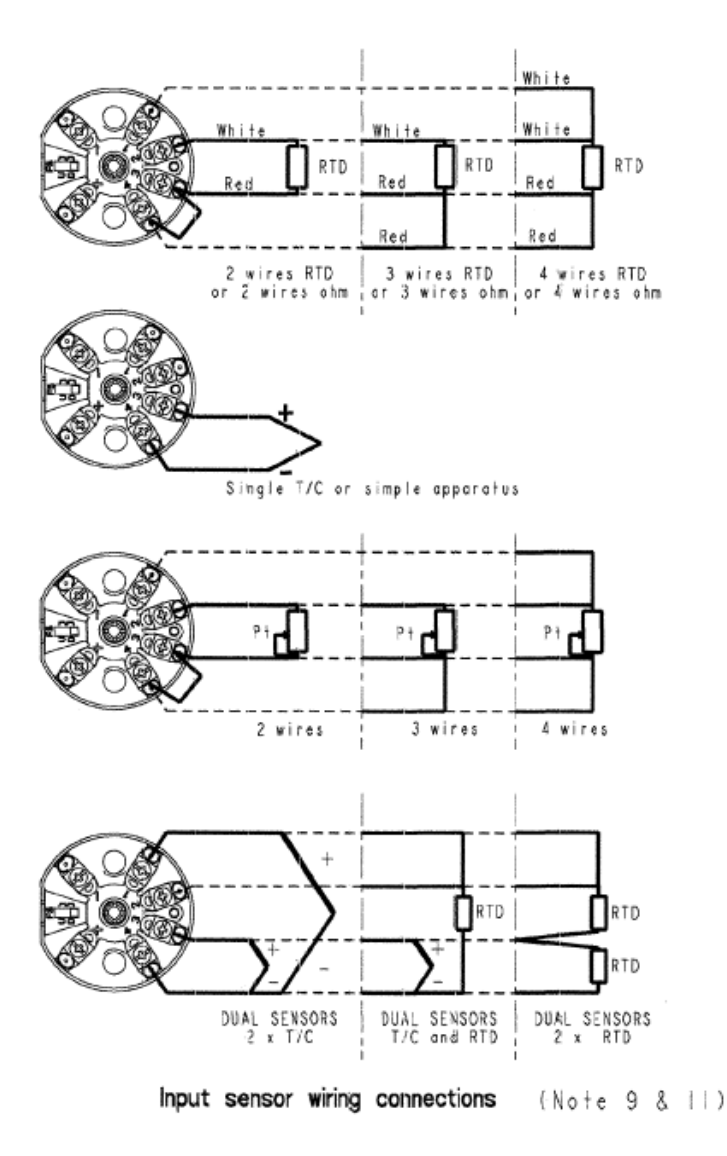

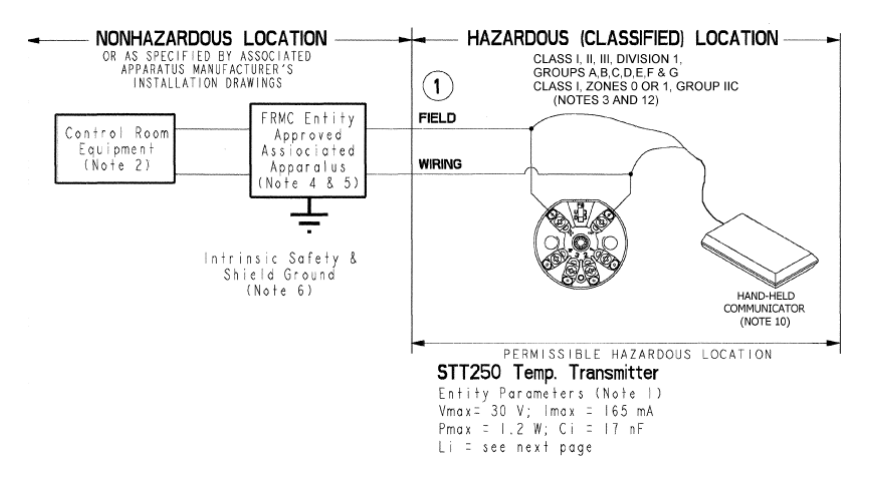

#### Notes:

- Select FMRC Entity Approved associated apparatus such that the following conditions exist: Vmax > Voc OR Vt; Imax > Isc OR It; (Ci of all loop devices + Ccable)<Ca;</li> (Li of all loop devices + Lcable)<La
- Control equipment connected to associated apparatus must not use or generate more than 250V.
   For Class II & Class III installotions where rigid conduit is not used, seal cable entries against dust and fibers using a NRTL listed cable gland fitting.
   Associated apparatus must be FMRC Approved. Associated apparatus may be installed within a
- Class I, Division 2, or Class I, Zone 2 Hazardous (classified) location if so Approved.
- 5. Associated apporatus and hazardous location loop apparatus manufacturer's control drawinas must be followed when installing a system.
- 6. Non-galvanically isolated associated apparatus (zener barriers) must be connected to a suitable ground electrode per NFPA 70, Article 504. The resistance of the ground path must be less than í ahm
- 7. Installation must be in accordance with Article 500 of the NEC (ANSI/NFPA 70) and ANSI/ISA RP12.6. ര

- ANDI/ISA HP12.5. 8. No revision to this drawing is permitted without written FMRC Approval. 9. Simple apparatus is a device that will neither generate nor store more than 1.2V, 0.1A, 25 mW or 20 µJ, such as switches, thermocouples, light-emitting diodes, connectors and RTD's. 10. The Field Communicator shallber MRC Approved for use in Class Jourson J, Groups AB, C, or D, or Class I, Group IIC hazardous locations only. The Field Communicator may be connected anywhere in the loop of which exactly a second back of the Sind Communicator may be connected anywhere in the loop of which exactly a second back of the Sind Communicator may be connected anywhere in the loop of the second back of the Sind Communicator may be connected anywhere in the loop of the second back of the Sind Communicator may be connected anywhere in the loop of the second back of the second back of the s which connections are accessible. See the Field Communicator installation manual for further details.
- 11. The following cable parameters for the input connections must not be exceeded:

| Group          | Capacitance  | (µF)   | l n  | ductance | (mH) |   |
|----------------|--------------|--------|------|----------|------|---|
| A, B           | 2.0          |        |      | 22       |      |   |
| C, E           | 7.0          |        |      | 85       |      |   |
| D,F,G          | 20           |        |      | 83       |      |   |
| ronics assembl | v (module on | ly) is | FMRC | Approved | for  | ί |

- 12. The STT250 elect use only within a Class I, Division 1, Groups A, B, C, or D, or Class I, Zone 1, Group IIC hozordous location
- 13. The STT250 Temp Transmitter is also nonincendive for use in Class I, Division 2, or Class I, Zone 2 (module only) and Class II and III, Division 2, Groups F and G (with field mounted housing) Connection to intrinsic safety borriers is not required. Supply voltage not to exceed 35 Vdc.

## ASSEMBLIES WITH SURGE PROTECTOR 46188660-XXX

WITHOUT METER

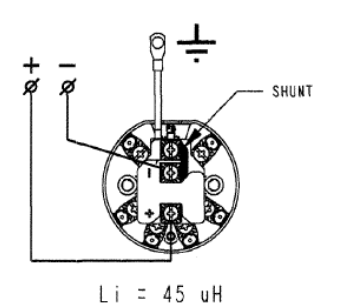

OPTIONAL INTEGRAL ANALOG METER

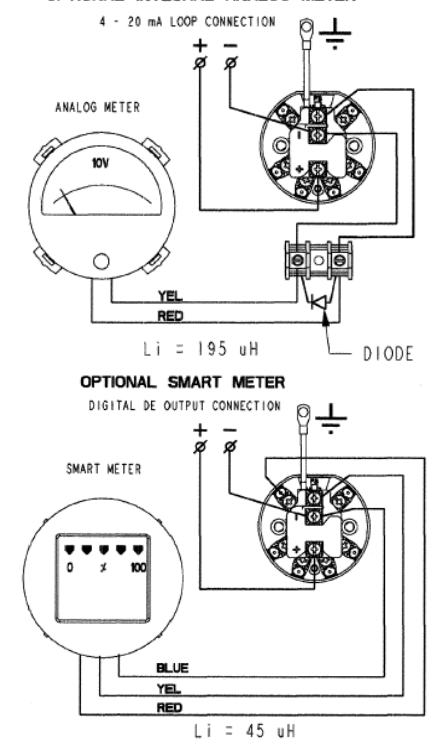

## ASSEMBLIES WITHOUT SURGE PROTECTOR

### WITHOUT METER

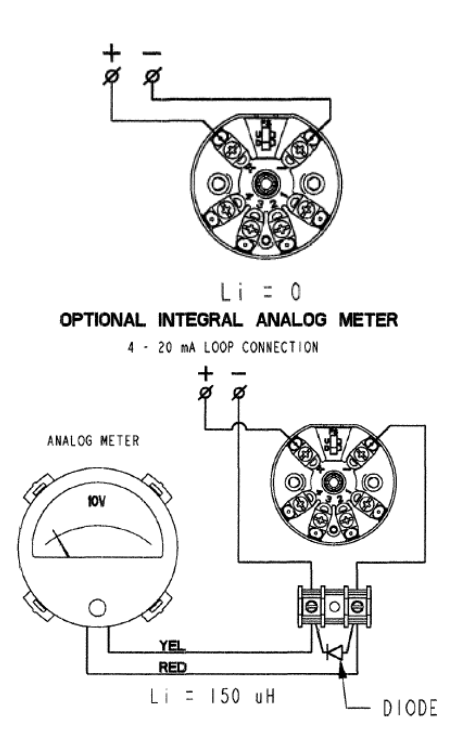

# OPTIONAL SMART METER DIGITAL DE OUTPUT CONNECTION SMART METER BLUE VEL RED Li = 0

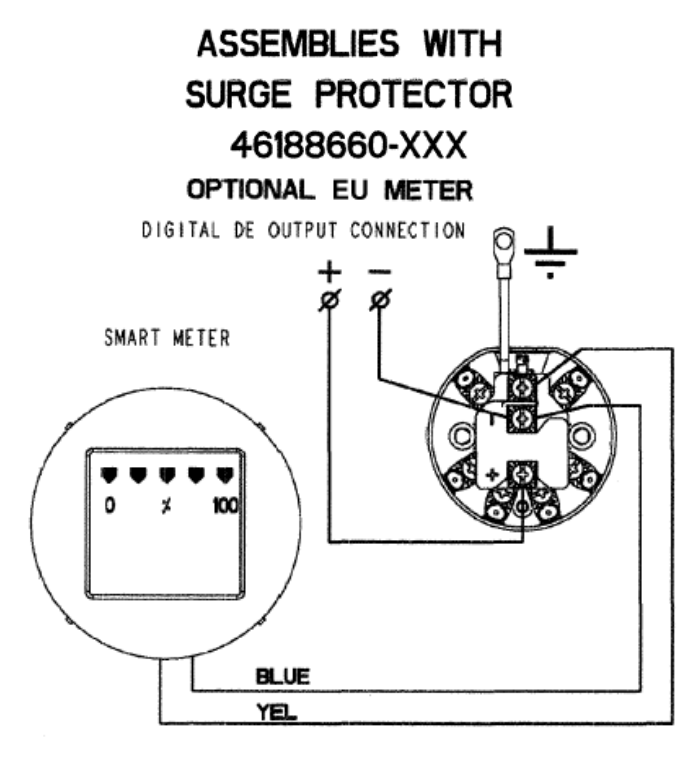

Li = 45 uH

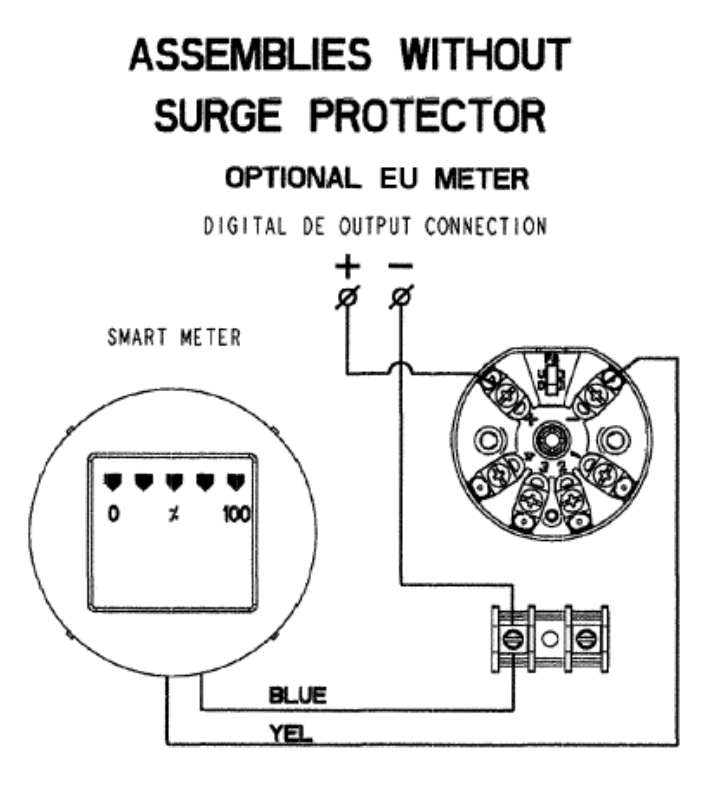

Li = 0

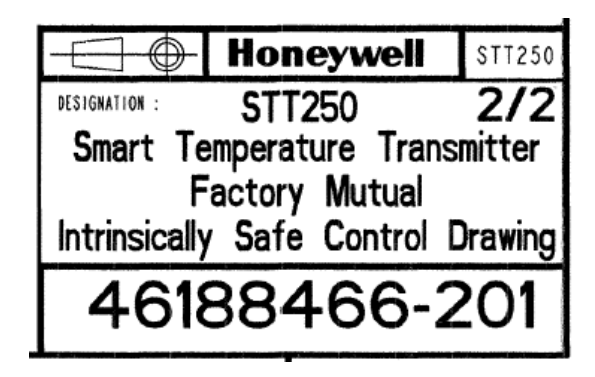

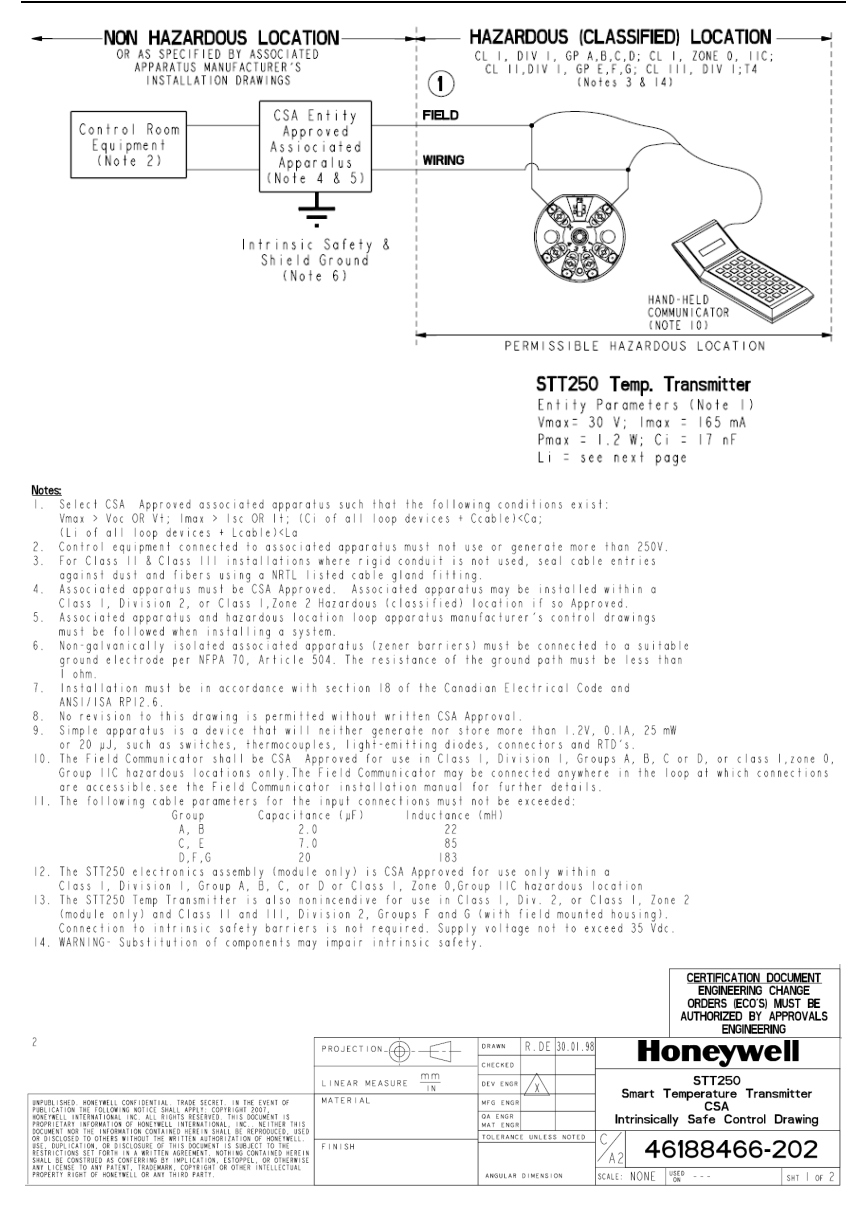

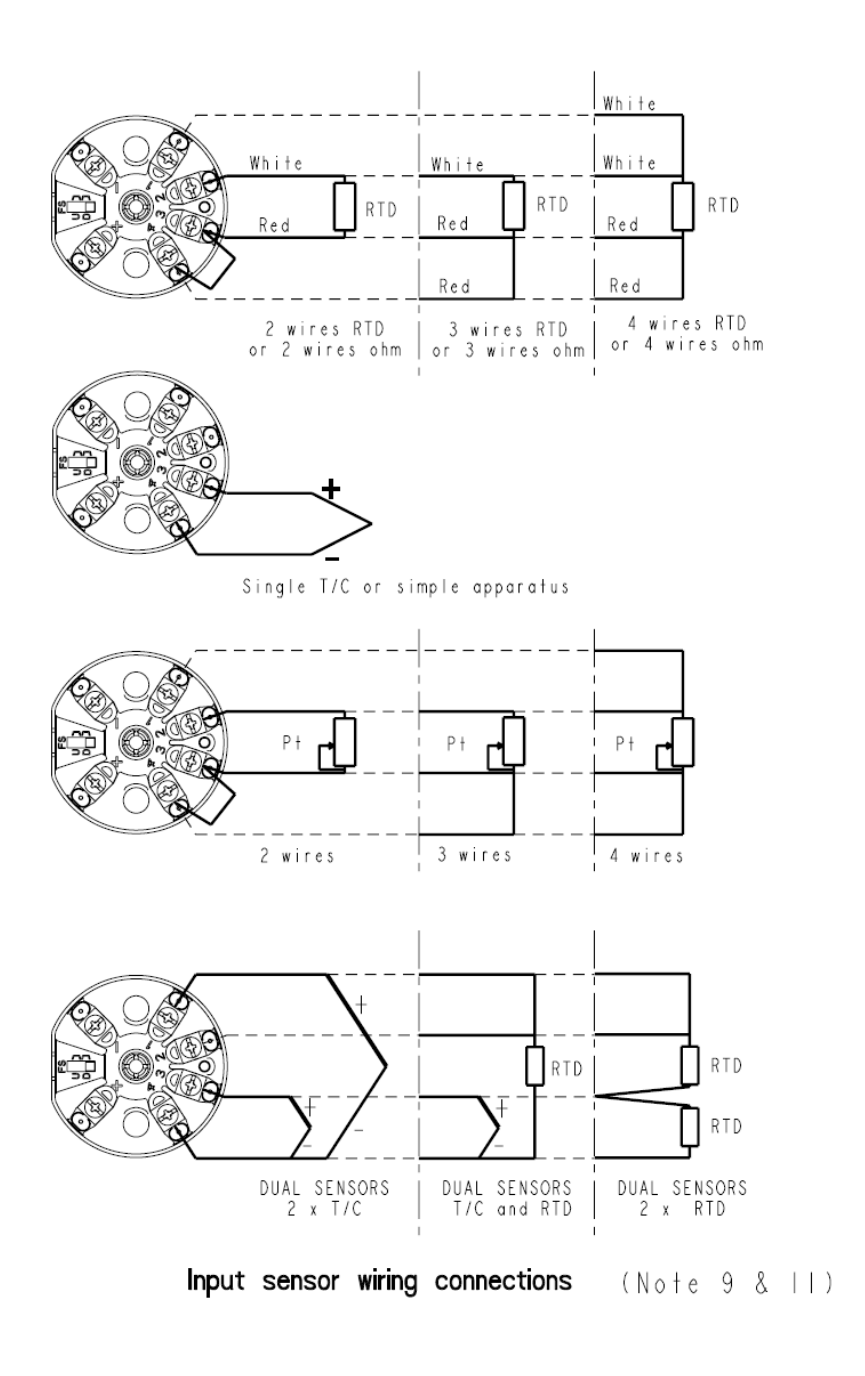

ASSEMBLIES WITH SURGE PROTECTOR 46188660-XXX

## WITHOUT METER

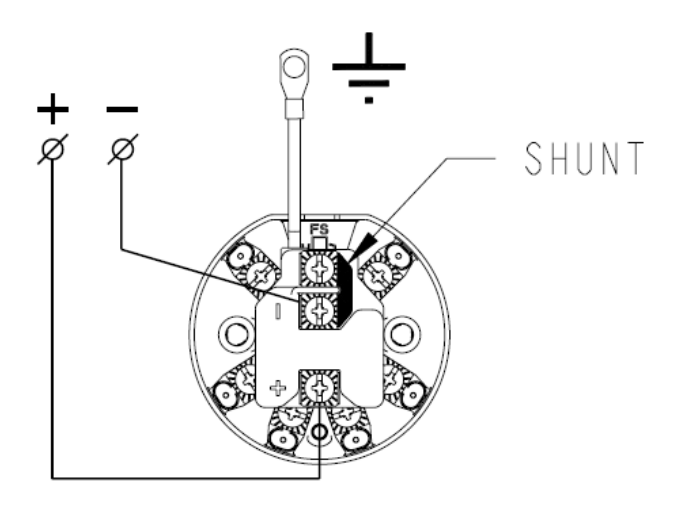

Li = 45 uH

## OPTIONAL INTEGRAL ANALOG METER

4 - 20 mA LOOP CONNECTION

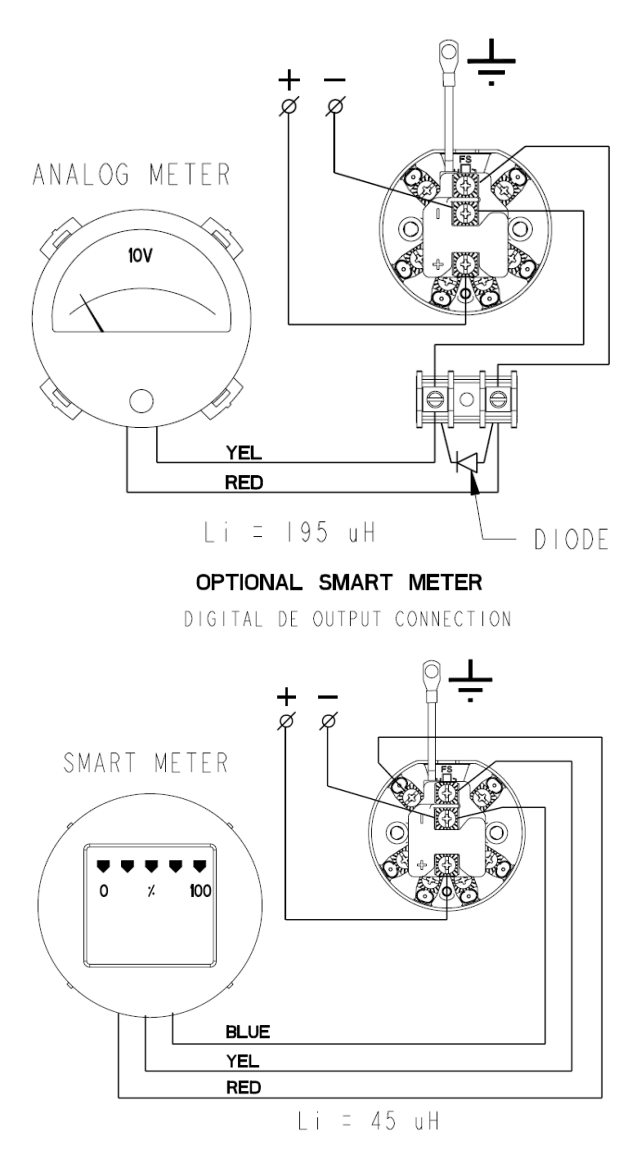

## ASSEMBLIES WITHOUT SURGE PROTECTOR WITHOUT METER

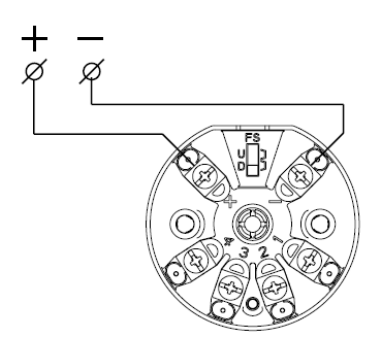

Li = 0

OPTIONAL INTEGRAL ANALOG METER 4 - 20 MA LOOP CONNECTION ANALOG METER VEL KED Li = 150 uH DIODE

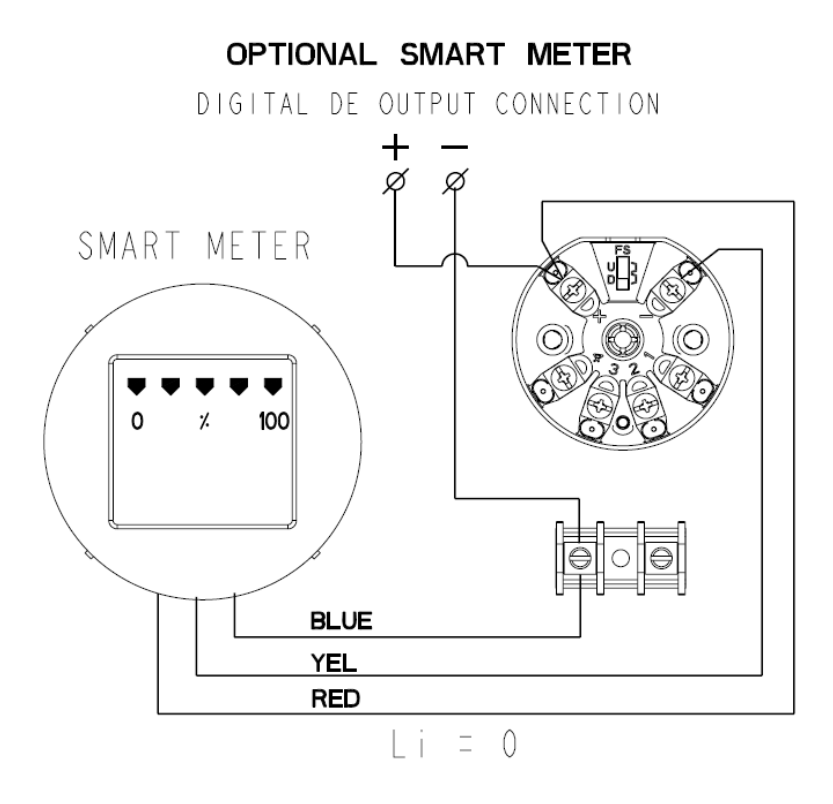

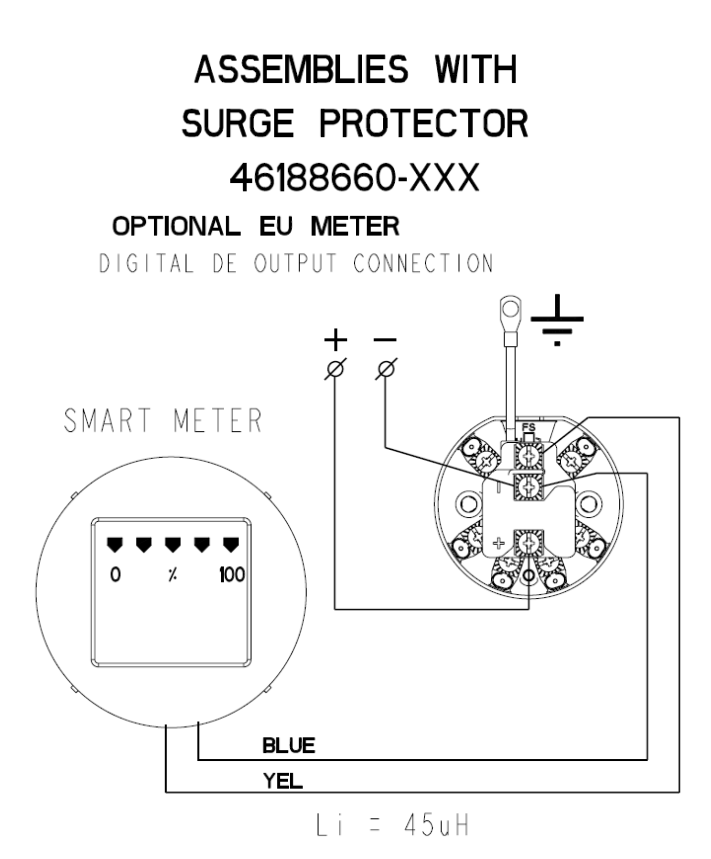

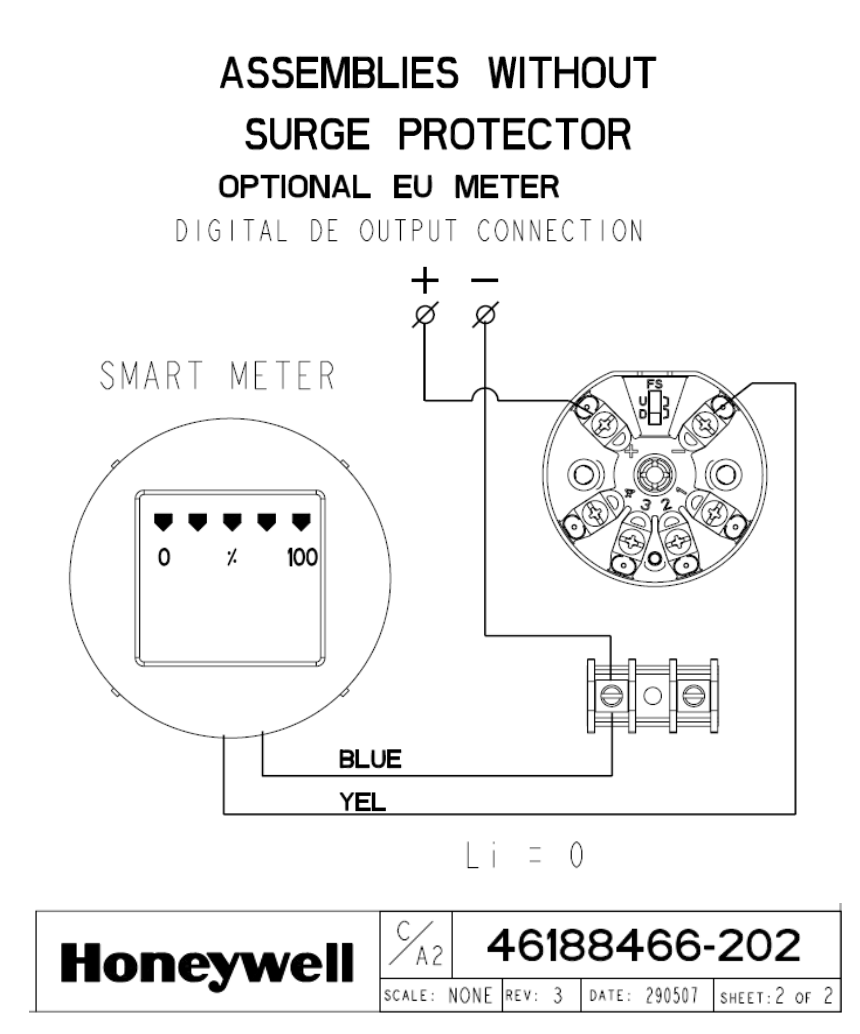

## STT 3000 – Series STT250 Smart Temperature Transmitter, Models STT25H,STT25S,STT25D, STT25M, STT25T

EN1I-6190-A1 09/07

## Addendum (to Operator Manual EN1I-6190)

| Overview   | ATEX Directive 94/9/EC                                                                                                    |
|------------|----------------------------------------------------------------------------------------------------|
|            | The ATEX Directive 94/9/EC is a European CE Mark directive concerning products that are designed for use in potentially explosive environments. This "New Approach" directive is based on, and is an expansion of, European Norms (EN, CENELEC standards).                                                                                                    |
|            | On June 30, 2003, the ATEX (ATmospheres EXplosibles) directive will replace directives currently in effect, and from that time, only products with the ATEX certification and with ATEX labeling will be approved for free movement in the EU (European Union) and EFTA (European Free Trade Association) countries. As defined in the directive, "free movement" refers to:                 |
|            | <ul> <li>placing a product on the market, and/or</li> </ul>                                                                                                    |
|            | <ul> <li>placing a product into service.</li> </ul>                                                                                                    |
|            | The ATEX Directive 94/9/EC is a living (set of) document(s), subject to further change and refinement, whose details are beyond the scope of this addendum. Further information can be obtained in the Official Journal of the European Communities No L100/1, and in related publications such as Guidelines on the Application of Directive 94/9/EC. Both of these items are available at: |
|            | http://europa.eu.int/comm/enterprise/atex/index.htm                                                                                                    |
|            | Products that have been previously certified under the EN and CENELEC European Norms, and which comply fully with all standards in the New Approach directive have, by application, received certification under ATEX Directive 94/9/EC.                                                                                                    |
|            | The Honeywell STT 3000 Series STT250 Smart Temperature Transmitter is now ATEX certified, and all units manufactured currently and in the future will include labeling that includes all markings required under the ATEX directive.                                                                                                    |
| Inclusions | To ensure that all required information will be available to the user, the following items are included with this Addendum for reference:                                                                                                    |
|            | <ol> <li>Declaration of Conformity – ATEX CE0344 (Honeywell document number<br/>51452733 Revision C).</li> </ol>                                                                                                    |
|            | <ol> <li>Certificate of Manufacturer II 3 G Ex nA ATEX CE (Honeywell document<br/>number 51452734 Revision C).</li> </ol>                                                                                                    |

## Purpose and Content of this Addendum

This Addendum includes information required under the ATEX Directive regarding:

- 1. The appearance and meaning of each certification mark (CE Mark) that appears on the label(s) affixed to the product.
- 2. Instructions for installation and use of the product.

Information required for installation and use of this product is given in

EN1I-6190 STT 3000 – Series 250 Smart Transmitter Models STT25M, STT25H, STT25S, STT25D, STT25T Operator Manual

of which this Addendum is a part.

Details regarding certification marks that appear in labeling for this product are given in this addendum.

### Attention

The publication cited above and the functioning and construction (except for labeling) of the devices described therein are essentially unchanged. The purpose of this addendum is to provide details on the purpose and appearance of the labels attached to each device under ATEX Directive 94/9/EC.

## Attention

Before installing the equipment in a potentially explosive atmosphere, please read the information provided in this Addendum, which supports the ATEX certifications for this product.

## **CE Conformity**

The STT 3000 Smart Temperature Transmitter, Models STT25\_, are in conformity with the protection requirements of the following European Council Directives: 94/9/EC, the Explosive Atmospheres (ATEX) Directive, and 2004/108/EC the Electromagnetic Compatibility (EMC) Directive.

In conformity with the ATEX directive, the CE mark on the certification nameplate includes the Notified Body identification number 0344 (KEMA 01ATEXQ3199) adjacent to the EC Type Examination Certificate number.

Deviation from the installation conditions in this manual may invalidate this product's conformity with the Explosive Atmospheres, Pressure Equipment, and EMC Directives.

Conformity of this product with any other "CE Mark" Directive(s) shall not be assumed.
| Marking,<br>ATEX Directive                                  | Honeywell's Model STT 3000 Smart Temperature Transmitter, with the following nameplates attached, has been certified to comply with Directive 94/9/EC of the European Parliament and the Council as published in the Official Journal of the European Communities No. L 100/1 on 19-April-1994.                                                                                                    |
|-------------------------------------------------------------|----------------------------------------------------------------------------------------------------|
|                                                             | The following information is provided as part of the labeling of the transmitter:                                                                                                    |
|                                                             | • Name and Address of the manufacturer: Honeywell, Phoenix, AZ 85053 USA.                                                                                                    |
|                                                             | • Notified Body identification: KEMA Quality B.V., Arnhem, the Netherlands                                                                                                    |
|                                                             | <b>C E</b><br>0344                                                                                                    |
|                                                             | • For complete model number, see the Model Selection Guide 34-44-16-03 for the particular model of temperature transmitter.                                                                                                    |
|                                                             | • The serial number of the transmitter is located on the module label. For models STT25M, STT25D, and STT25T, the serial number is 10 characters (0 through 9) long. The last two characters are fixed 37. The first character (0) is a B. Characters 2 and 3 are the week of manufacture and the single character 4 is the year of manufacture. The serial number consists of characters 1,4, 6, and 7. |
|                                                             | • For model STT25H and STT25S, the serial number is characters 0 through 3 and the single character (4) is the year of manufacture.                                                                                                    |
| Apparatus Marked<br>with Multiple<br>Types of<br>Protection | The user must determine the type of protection required for installation the equipment. The user shall then check the box $[\checkmark]$ adjacent to the type of protection used on the equipment certification nameplate. Once a type of protection has been checked on the nameplate, the equipment shall not then be reinstalled using any of the other certification types.                          |

Label 51452461-001, ia, 4-20 mA / DE, is mounted on the module. The following is a representation of this label:

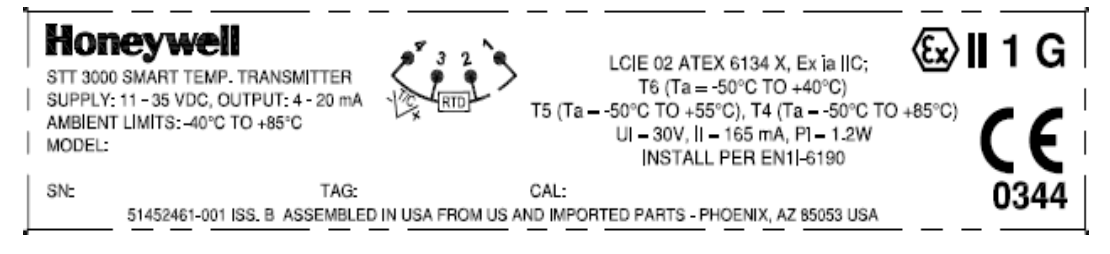

Label 51452663-001, ia, 4-20 mA / DE, is mounted on the module. The following is a representation of this label:

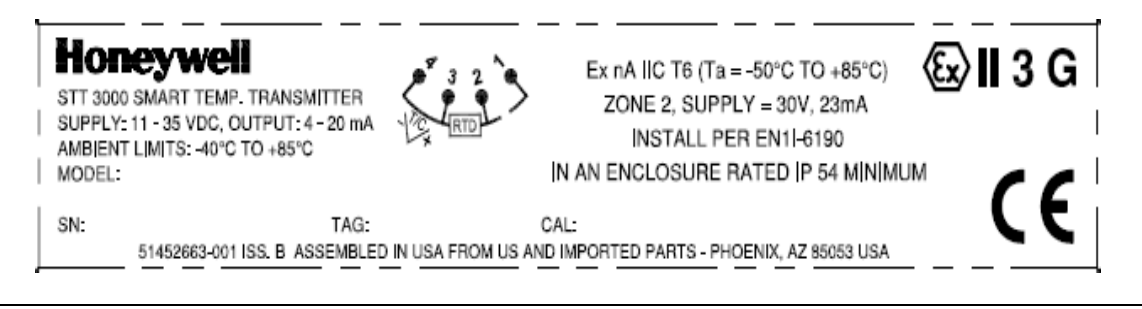

Nameplate 5452463-001, (ia) 4-20 mA / DE / HART, nameplate. The following is a representation of this nameplate:

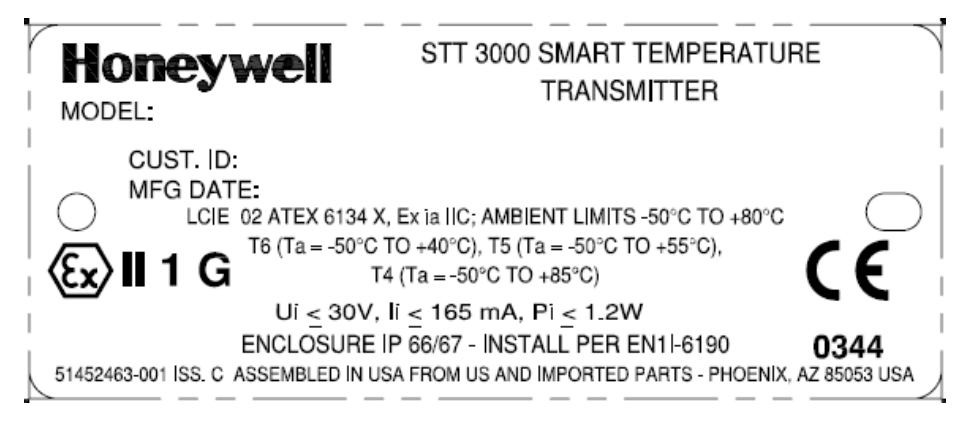

Nameplate 51452464-001, (d) 4-20 mA / DE / HART, nameplate. The following is a representation of this nameplate:

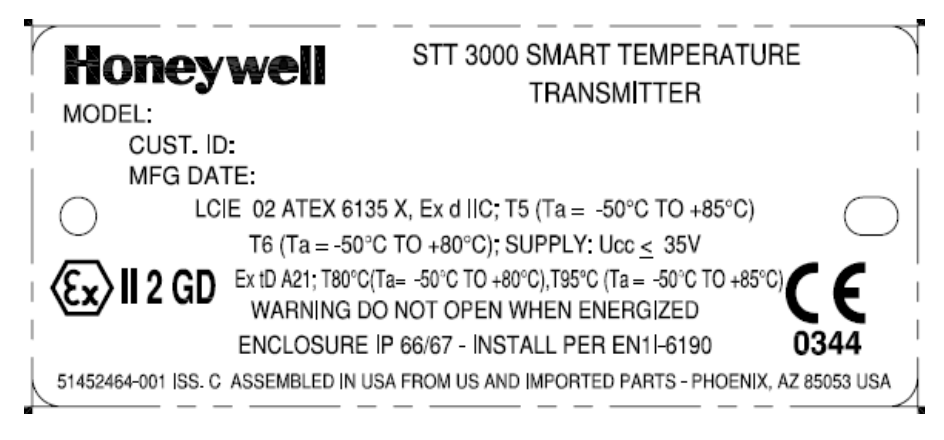

Nameplate 51452662-001, (d) 4-20 mA / DE / HART, nameplate. The following is a representation of this nameplate:

| Honeywell<br>MODEL:          | STT 3000 SMART TEMPERATURE<br>TRANSMITTER                                                                     |
|------------------------------|----------------------------------------------------------------------------------------------------|
|                              | x nA IIC, T6 (Ta = -50°C TO +85°C)<br>ZONE 2 SUPPLY $\leq$ 30V, 23mA<br>SURE IP 66/67 - INSTALL PER EN1I-6190 |
| 51452662-001 ISS. C ASSEMBLE | D IN USA FROM US AND IMPORTED PARTS - PHOENIX, AZ 85053 USA                                                   |

Nameplate 50003893-001, 4-20 mA / DE / HART, multiple certification nameplate. The following is a representation of this nameplate:

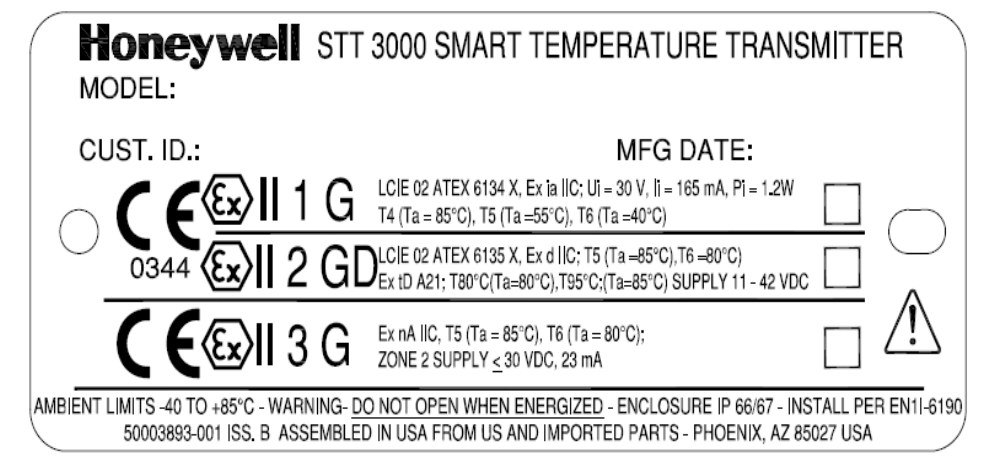

**Identification of Entries** 

Cap- M105x2;

Cable entry- 1/2"NPT (Z) and M20x1.5

Adaptor- 1/2" NPT to M20x1.5 and 1/2 "NPT to 3/4" NPT

| Specific Parameters               | Field wiring terminals, (+ , –):                                                                                                    | Ui ≤ 30 V,   | li ≤ 165 mA,      | Pi ≤ 1.2 W |  |
|-----------------------------------|----------------------------------------------------------------------------------------------------|--------------|-------------------|------------|--|
| ,                                 | Without local analog meter, ME:                                                                                                    | Ci ≤ 17 nF,  | Li ≤ 45 µH        |            |  |
|                                   | With local analog meter, ME:                                                                                                    | Ci ≤ 17 nF,  | Li ≤ 195 µH       |            |  |
|                                   | With local smart digital meter, SM:                                                                                                    | Ci ≤ 17 nF,  | Li ≤ 45 µH        |            |  |
|                                   | With local EU meter, EU:                                                                                                    | Ci ≤ 17 nF,  | Li ≤ 45 µH        |            |  |
|                                   | Sensor entry terminals (1, 2, 3, & 4)                                                                                                    | Uo ≤ 10.5 V  | lo ≤ 40 mA        |            |  |
|                                   |                                                                                                    | Co ≤ 2.08 µF | Lo ≤ 20mH         |            |  |
|                                   |                                                                                                    |              |                   |            |  |
| -                                 |                                                                                                    |              |                   |            |  |
| pecial conditions<br>or safe use, | The Smart Temperature Transmitter is an intrinsically safe apparatus that can be installed in potentially explosive atmospheres.                                                  |              |                   |            |  |
| ntrinsic Safety (X)               | The supply terminals (+, -) must be connected only to a certified associated intrinsically safe apparatus.                                                                        |              |                   |            |  |
|                                   | The sensor entry terminals (1, 2, 3, and 4) must be connected only to certified intrinsically safe equipment or according to paragraph 1.3 of standard EN 50014.                  |              |                   |            |  |
|                                   | The electrical parameters (U, I, and P) of the associated apparatus connected to the power terminals $(+, -)$ must not exceed the following values:                               |              |                   |            |  |
|                                   | $Ui \leq 30V \qquad Ii \leq 165 \text{ mA} \qquad Pi \leq 1,2 \text{ W}$                                                                                                    |              |                   |            |  |
|                                   | The electrical parameters (L and C) of the apparatus connected to the sensor entry terminals (1, 2, 3, and 4) (cabling parameters included) must not exceed the following values: |              |                   |            |  |
|                                   | $Cext = 2 \mu H$ Lext = 2 mH                                                                                                    |              |                   |            |  |
|                                   | Certification ambient operating temperature : -50°C to 85 °C                                                                                                    |              |                   |            |  |
|                                   | Standard specification ambient limits : -40°C to 85 °C.                                                                                                    |              |                   |            |  |
|                                   | Temperature classifications:                                                                                                    |              |                   |            |  |
|                                   | IS (ia) 4 – 20 mA / DE                                                                                                    | Flameproof ( | (d)               |            |  |
|                                   | T6 up to Ta $\leq 40^{\circ}$ C                                                                                                    | T6 up to Ta  | <u></u><br>< 80⁰C |            |  |
|                                   | T5 up to Ta $\leq$ 55%                                                                                                    |              | - 00 0<br>< 85°C  |            |  |
|                                   | $15 \text{ up to } 1a \ge 55^{\circ}\text{ o}$                                                                                                    |              | ≥ 00 C            |            |  |
|                                   | T4 up to Ta < $0.00$                                                                                                    |              |                   |            |  |

Specific Parameters for Flameproof Installation

Power supply to field wiring terminals, (+, –): Ucc  $\leq 35$  V

Output Signal: 4–20 mA

| Special conditions<br>for safe use,<br>Flameproof<br>Installation                                   | Ambient operating temperature: -50 to 85°C                                                                                                    |                                                                                                    |  |
|----------------------------------------------------------------------------------------------------|----------------------------------------------------------------------------------------------------|----------------------------------------------------------------------------------------------------|--|
| Specific Parameters<br>for Non-Sparking<br>Zone 2 Installation<br>(Honeywell certified)             | Supply Voltage:<br>Supply Current:<br>Ambient Temperate Limits:<br>Temperature Classification:                                                                                                    | 11-30 Vdc<br>23 mA<br>-50°C to $85^{\circ}$ C<br>T6 at Ta $\leq 80^{\circ}$ C<br>T5 at Ta $\leq 85^{\circ}$ C |  |
| Special Conditions<br>for Safe Use,<br>Non-Sparking<br>Zone 2 Installation<br>(Honeywell certified) | <ul> <li>The installation of this equipment in Zone 2 hazardous areas must comply with VDE specification 0165,EN 60079-14, EN 60079-15 and/or valid national standards for installation and operation.</li> <li>Before commissioning of this equipment, it must be verified that the power supply voltage cannot exceed the 35 Vdc maximum for 4-20 mA analog, DE, and HART equipment.</li> <li>The electronic assemblies in these units are non-repairable items, and if faulty, must be replaced. The electrical power supply must be switched off before any replacement and during any time that the wiring terminations are being connected or disconnected.</li> </ul> |                                                                                                    |  |

Honeywe

51452733, Revision <u>C</u>

**DECLARATION OF CONFORMITY** 

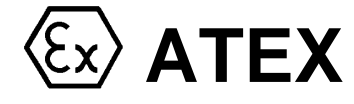

**CE**0344

We declare under our sole responsibility that the following products,

## STT 3000 – Series STT250 Smart Temperature Transmitter, Models STT25M, STT25H,STT25S, STT25D, STT25T

to which this declaration relates, are in conformity with the protection requirements of Council Directive: 94/9/EC (ATEX Directive) on the approximation of the laws of the Member States concerning equipment and protective systems intended for use in potentially explosive atmospheres, and 89/336/EEC (EMC Directive) as amended by 92/31/EEC, 93/68/EEC and 2004/108/EC on the approximation of the laws of the Member States relating to Electromagnetic Compatibility.

The models covered by this Declaration and evidence of conformity with the ATEX Directive are listed below. Conformity to the ATEX Directive is in accordance with the following European standards.

| EN 60079-0-2004 E | lectrical Apparatus for Potentially Explosive Atmospheres - General Requirements                                       |
|-------------------|----------------------------------------------------------------------------------------------------|
| EN 61241-0-2004 E | lectrical Apparatus for use in presence of combustible dust- Part 0-General Requirements                               |
| EN 60079-1-2004 E | lectrical Apparatus for Potentially Explosive Atmospheres - Flameproof Enclosure "d"                                   |
| EN 61241-1-2004 E | lectrical Apparatus for use in presence of combustible dust- Part 1-Protection by enclosures"tD"                       |
| EN 60079-11-2007  | Electrical Apparatus for Potentially Explosive Atmospheres -Part11-Intrinsic Safety "i"                                |
| EN 60079-26-2004  | Special Requirements for Construction, Test and Marking of Electrical Apparatus of Equipment Group II, Category 1 G $$ |
| EN 61010-1-2001   | Safety Requirements for Electrical Equipment for Measurement, Control & Laboratory Use, Part1: General Requirements    |

EN 61326-1997+A1+A2 Electrical Equipment for Measurement, Control and Laboratory Use - EMC Requirements

NotifiedEC Type Examination CertificatesBodies:LCIE – Groupe Bureau Veritas – 008133, Avenue du Général Leclerc,<br/>92260 Fontenay-aux-Roses,France

**Production Quality Assurance Notification** KEMA Quality B. V. – 0344 Utrechtseweg 310 6812 AR Arnhem,The Netherlands

| Certificate        | Protection                  | Configuration     | Description                                                                                                    |
|--------------------|-----------------------------|-------------------|----------------------------------------------------------------------------------------------------|
| LCIE 02 ATEX 6134X | €x)II 1 G                   | Module only 'ia'  | Models STT25M, 4-20 mA, STT25H, 4-20<br>e only 'ia' mA/HART5_STT25H_4-20 mA/HART6 STT25D_4-20                                           |
|                    | Ex ia IIC, T6 to T4         |                   | mA/DE, and STT25T, Dual Input, and 4-20 mA/HART                                                                                         |
|                    | 🔂 II2GD                     | Module mounted in | Models STT25M, 4-20 mA, STT25H, 4-20<br>mA/HART5, STT25S, 4-20 mA/HART6,STT25D, 4-20<br>mA/DE, and STT25T, Dual Input, and 4-20 mA/HART |
| LCIE 02 ATEX 6135X | Ex d IIC, T6 or T5          |                   |                                                                                                    |
|                    | Ex tD A21 T80°c or<br>T95°c |                   |                                                                                                    |

Manufacturing<br/>Locations:Honeywell Industrial SolutionsIndustrial Solutions ,2500 West Union Hills Drive ,Phoenix, Arizona 85027 USA

The authorized signatory to this declaration, on behalf of the manufacturer, and the Responsible Person is identified below.

#### Honeywell International Inc.

Industrial Measurement & Control 1100 Virginia Drive Fort Washington, PA 19034 USA

Frederick M. Kent Standards & Approvals Engineer, (ATEX Authorized Person)

Issue Date:

11 Sept 2007

51452734, Revision C

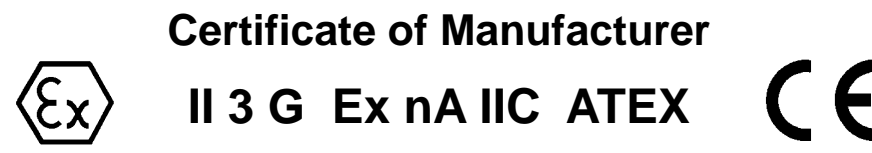

This certificate applies to the following equipment:

#### STT 3000 – Series STT250 Smart Temperature Transmitter, Models STT25M, STT25H, STT25S, STT25D, STT25T, (Module)

This equipment has no arcing or sparking parts and no ignition-capable hot surfaces, and therefore conforms to Clause 6.3.1.3 of VDE 0165/2.91 and EN60079-14 for operation in Zone 2 hazardous areas, providing that the following conditions are observed. The equipment contains no intrinsically safe or energy-limiting components. The Model STT25\_ is a 2-wire device that receives its power and signal carrier from the same 4-20 mA signal current. Model STT25\_ supports thermocouple and 2-, 3-, and 4-wire RTD sensor inputs. Model STT25T supports dual thermocouple inputs. In normal operation, the maximum current is 23 mA.

#### Conditions for the application of the above equipment in Zone 2 hazardous areas:

- 1. This equipment is in compliance with the ESHR's of the ATEX Directive 94/9/EC, EN50021 plus a review against EN60079-15:2003 which showed that there were no changes which materially affected the "state of technological progress" with respect to this product.
- 2. Before commissioning this equipment, it must be verified that the power supply voltage cannot exceed the 30 Vdc maximum for the STT15S transmitters.
- 3. The temperature transmitter is a non-repairable item, and if faulty, must be replaced. The electrical power supply must be switched off before any replacement and during any time that the wiring terminations are being connected or disconnected.
- 4. The technical data supplied by the manufacturer must be adhered to. Install per Operator manual EN11-6190.
- 5. The temperature transmitter module shall be installed in enclosure IP 54 minimum.

| Certificate           | Protection                   | Description                                                                                                    |
|-----------------------|------------------------------|----------------------------------------------------------------------------------------------------|
| LCIE 02<br>ATEX 6134X | € <b>II 1 G</b><br>Ex ia IIC | Models STT25M, 4-20 mA, STT25H, 4-20 mA/HART5, STT25S, 4-20 mA/HART6, STT25D, 4-20 mA/DE, and STT25T, Dual Input and 4-20 mA/HART |

| Specifications for Use in Zone 2 |                                            |  |
|----------------------------------|--------------------------------------------|--|
| Supply Voltage:                  | 9 to 30 Vdc                                |  |
| Ambient temperature limits:      | -50 to 85°C                                |  |
| Temperature Classification:      | T6 at Ta $\leq$ 80°C, T5 at Ta $\leq$ 85°C |  |

Manufacturer:

Honeywell International Inc.

Industrial Measurement & Control

1100 Virginia Drive ,Fort Washington, PA 19034 USA

#### Honeywell International Inc.

2500 West Union Hills Drive, Phoenix, Arizona 85027 USA

The

Frederick M. Kent Standards & Approvals Engineer, (ATEX Authorized Person)

Issue Date:

11 Sept 2007

# STT 3000 – Series STT250 Smart Temperature Transmitter, Models STT25H,STT25S, STT25D, STT25M, STT25T

EN1I-6190-A3 9/07

## Addendum (to Operator Manual EN1I-6190)

| Overview   | ew ATEX Directive 94/9/EC                                                                                                    |  |  |
|------------|----------------------------------------------------------------------------------------------------|--|--|
|            | The ATEX Directive 94/9/EC is a European CE Mark directive concerning product that are designed for use in potentially explosive environments. This "New Approach" directive is based on, and is an expansion of, European Norms (EN, CENELEC standards).                                                                                                    |  |  |
|            | On June 30, 2003, the ATEX (ATmospheres EXplosibles) directive will replace<br>directives currently in effect, and from that time, only products with the ATEX<br>certification and with ATEX labeling will be approved for free movement in the EU<br>(European Union) and EFTA (European Free Trade Association) countries. As<br>defined in the directive, "free movement" refers to:     |  |  |
|            | <ul> <li>placing a product on the market, and/or</li> </ul>                                                                                                    |  |  |
|            | <ul> <li>placing a product into service.</li> </ul>                                                                                                    |  |  |
|            | The ATEX Directive 94/9/EC is a living (set of) document(s), subject to further change and refinement, whose details are beyond the scope of this addendum. Further information can be obtained in the Official Journal of the European Communities No L100/1, and in related publications such as Guidelines on the Application of Directive 94/9/EC. Both of these items are available at: |  |  |
|            | http://europa.eu.int/comm/enterprise/atex/index.htm                                                                                                    |  |  |
|            | Products that have been previously certified under the EN and CENELEC European Norms, and which comply fully with all standards in the New Approach directive have, by application, received certification under ATEX Directive 94/9/EC.                                                                                                    |  |  |
|            | The Honeywell STT 3000 Series STT250 Smart Temperature Transmitter is now ATEX certified, and all units manufactured currently and in the future will include labeling that includes all markings required under the ATEX directive.                                                                                                    |  |  |
| Inclusions | To ensure that all required information will be available to the user, the following items are included with this Addendum for reference:                                                                                                    |  |  |
|            | <ol> <li>Declaration of Conformity – ATEX CE0344 (Honeywell document number<br/>51453718 Revision A).</li> </ol>                                                                                                    |  |  |
|            | <ol> <li>Certificate of Manufacturer II 3 G EEx nA ATEX CE (Honeywell document<br/>number 51453719 Revision A).</li> </ol>                                                                                                    |  |  |

#### Purpose and Content of this Addendum

This Addendum includes information required under the ATEX Directive regarding:

- 1. The appearance and meaning of each certification mark (CE Mark) that appears on the label(s) affixed to the product.
- 2. Instructions for installation and use of the product.

Information required for installation and use of this product is given in

EN1I-6190 STT 3000 – Series 250 Smart Transmitter Models STT25M, STT25H, STT25S, STT25D, STT25T Operator Manual

of which this Addendum is a part.

Details regarding certification marks that appear in labeling for this product are given in this addendum.

#### Attention

The publication cited above and the functioning and construction (except for labeling) of the devices described therein are essentially unchanged. The purpose of this addendum is to provide details on the purpose and appearance of the labels attached to each device under ATEX Directive 94/9/EC.

#### Attention

Before installing the equipment in a potentially explosive atmosphere, please read the information provided in this Addendum, which supports the ATEX certifications for this product.

#### **CE Conformity**

The STT 3000 Smart Temperature Transmitter, Models STT25\_, are in conformity with the protection requirements of the following European Council Directives: 94/9/EC, the Explosive Atmospheres (ATEX) Directive, and 2004/108/EC, the Electromagnetic Compatibility (EMC) Directive.

In conformity with the ATEX directive, the CE mark on the certification nameplate includes the Notified Body identification number 0344 (KEMA 01ATEXQ3199) adjacent to the EC Type Examination Certificate number.

Deviation from the installation conditions in this manual may invalidate this product's conformity with the Explosive Atmospheres, Pressure Equipment, and EMC Directives.

Conformity of this product with any other "CE Mark" Directive(s) shall not be assumed.

| Marking,<br>ATEX Directive                                  | Honeywell's Model STT 3000 Smart Temperature Transmitter, with the following nameplates attached, has been certified to comply with Directive 94/9/EC of the European Parliament and the Council as published in the Official Journal of the European Communities No. L 100/1 on 19-April-1994.                                                                                                    |
|-------------------------------------------------------------|----------------------------------------------------------------------------------------------------|
|                                                             | The following information is provided as part of the labeling of the transmitter:                                                                                                    |
|                                                             | • Name and Address of the manufacturer: Honeywell, Automation India Ltd. 56 & 57 Hadapsar Industrial Estate, Pune 411013, India.                                                                                                    |
|                                                             | • Notified Body identification: KEMA Quality B.V., Arnhem, the Netherlands                                                                                                    |
|                                                             | <b>CE</b><br>0344                                                                                                    |
|                                                             | • For complete model number, see the Model Selection Guide 34-44-16-03 for the particular model of temperature transmitter.                                                                                                    |
|                                                             | • The serial number of the transmitter is located on the module label. For models STT25M, STT25D, and STT25T, the serial number is 10 characters (0 through 9) long. The last two characters are fixed 37. The first character (0) is a B. Characters 2 and 3 are the week of manufacture and the single character 4 is the year of manufacture. The serial number consists of characters 1,4, 6, and 7. |
|                                                             | • For model STT25Hand STT25S, the serial number is characters 0 through 3 and the single character (4) is the year of manufacture.                                                                                                    |
| Apparatus Marked<br>with Multiple<br>Types of<br>Protection | The user must determine the type of protection required for installation the equipment. The user shall then check the box [ $\checkmark$ ] adjacent to the type of protection used on the equipment certification nameplate. Once a type of protection has been checked on the nameplate, the equipment shall not then be reinstalled using any of the other certification types.                        |

Label 50019638-001, ia, 4-20 mA / DE, is mounted on the module. The following is a representation of this label:

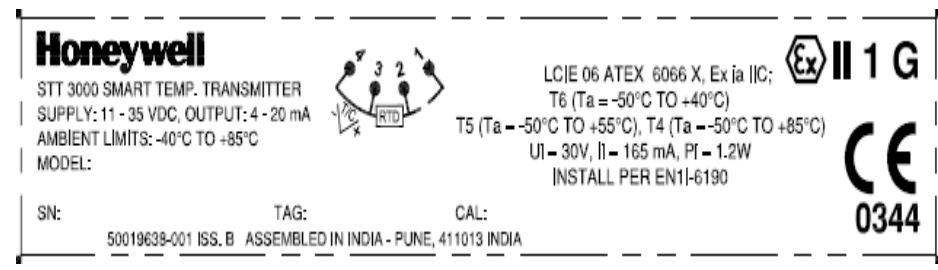

Label 50019639-001, ia, 4-20 mA / DE, is mounted on the module. The following is a representation of this label:

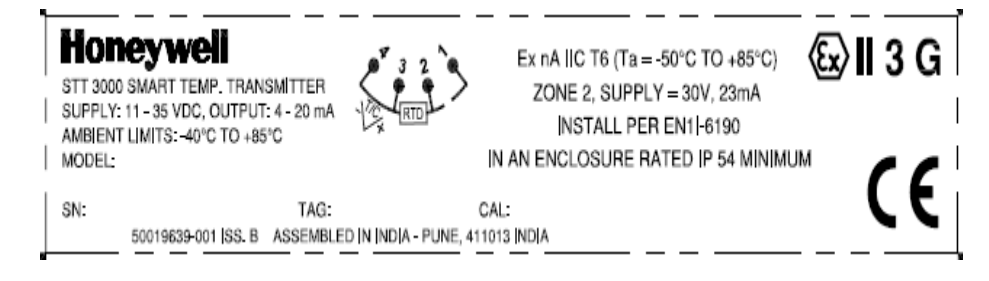

Nameplate 50019640-001, (ia) 4-20 mA / DE / HART, nameplate. The following is a representation of this nameplate:

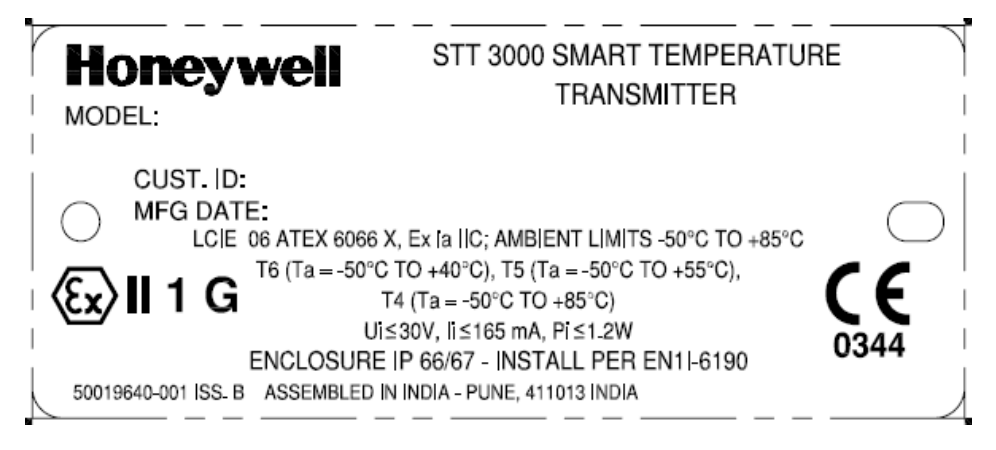

Nameplate 50019641-001, (d) 4-20 mA / DE / HART, nameplate. The following is a representation of this nameplate:

| Honeywell                                                | STT 3000 SMART TEMPERATUR<br>TBANSMITTER                                                                                         | E          |
|----------------------------------------------------------|----------------------------------------------------------------------------------------------------|------------|
| MODEL:                                                   |                                                                                                    | 1          |
| CUST. ID:                                                |                                                                                                    |            |
| MFG DATE:                                                |                                                                                                    | 1          |
| LCIE 06 ATEX 606<br>T6 (Ta = -50°<br>Ex tD A21:T80°C(Ta= | 7 X, Ex d IIC; T5 (Ta = -50°C TO +85°C)<br>C TO +80°C); SUPPLY: Ucc <u>&lt;</u> 35V<br>-50°C to +80°C), T95°C(Ta=-50°C to +85°C) | $\bigcirc$ |
| Ex11 2 GD WARNING DO                                     | O NOT OPEN WHEN ENERGIZED                                                                                                    |            |
| ENCLOSURE                                                | P 66/67 - INSTALL PER EN1 -6190                                                                                                  | 0344       |
| 50019641-001 ISS. B ASSEMBLED I                          | IN INDIA - PUNE, 411013 INDIA                                                                                                    |            |

Nameplate 50019642-001, (d) 4-20 mA / DE / HART, nameplate. The following is a representation of this nameplate:

|                              | STT 3000 SMART TEMPERATURE<br>TRANSMITTER                                             |
|------------------------------|---------------------------------------------------------------------------------------|
| CUST. ID:<br>MFG DATE:       | $\bigcirc$                                                                            |
| Ex II 3 G                    | $E IIC, T6 (Ta = -50^{\circ}C TO + 85^{\circ}C)$ $E IP 66/67 - INSTALL PER EN1I-6190$ |
| 50019642-001 ISS. B ASSEMBLE | D IN INDIA - PUNE, 411013 INDIA                                                       |

Nameplate 50019643-001, 4-20 mA / DE / HART, multiple certification nameplate. The following is a representation of this nameplate:

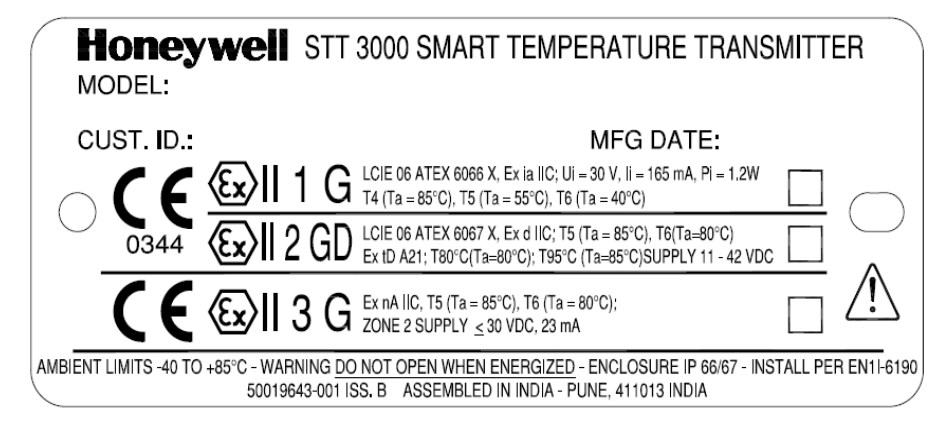

**Identification of Entries** 

Cap- M105x2;

Cable entry- 1/2"NPT (Z) and M20x1.5

Adaptor- 1/2" NPT to M20x1.5 and 1/2 "NPT to 3/4" NPT

| Specific Parameters<br>for Intrinsic Safety | Field wiring terminals, (+ , –):                                                                                                    | Ui ≤ 30 V,                   | li ≤ 165 mA,     | Pi ≤ 1.2 W  |  |  |
|---------------------------------------------|----------------------------------------------------------------------------------------------------|------------------------------|------------------|-------------|--|--|
|                                             | Without local analog meter, ME:                                                                                                    | Ci ≤ 17 nF,                  | Li ≤ 45 µH       |             |  |  |
|                                             | With local analog meter, ME:                                                                                                    | Ci ≤ 17 nF,                  | Li ≤ 195 µH      |             |  |  |
|                                             | With local smart digital meter, SM:                                                                                                    | Ci ≤ 17 nF,                  | Li ≤ 45 µH       |             |  |  |
|                                             | With local EU meter, EU:                                                                                                    | Ci ≤ 17 nF,                  | Li ≤ 45 µH       |             |  |  |
|                                             | Sensor entry terminals (1, 2, 3, & 4)                                                                                                    | Uo ≤ 10.5 V                  | lo ≤ 40 mA       |             |  |  |
|                                             |                                                                                                    | Co ≤ 2.08 µF                 | Lo ≤20mH         |             |  |  |
|                                             |                                                                                                    |                              |                  |             |  |  |
| -                                           |                                                                                                    |                              |                  |             |  |  |
| Special conditions for safe use,            | The Smart Temperature Transmitter i installed in potentially explosive atmo                                                                                                    | s an intrinsically ospheres. | v safe apparatus | that can be |  |  |
| Intrinsic Safety (X)                        | <b>Safety (X)</b> The supply terminals (+, -) must be connected only to a certified associated intrinsically safe apparatus.                                                      |                              |                  | ciated      |  |  |
|                                             | The sensor entry terminals (1, 2, 3, and 4) must be connected only to certified intrinsically safe equipment or according to paragraph 1.3 of standard EN 50014.                  |                              |                  |             |  |  |
|                                             | The electrical parameters (U, I, and P) of the associated apparatus connected to the power terminals (+, -) must not exceed the following values:                                 |                              |                  |             |  |  |
|                                             | $Ui \leq 30V \qquad Ii \leq 165 \text{ mA} \qquad Pi \leq 1,2 \text{ W}$                                                                                                    |                              |                  |             |  |  |
|                                             | The electrical parameters (L and C) of the apparatus connected to the sensor entry terminals (1, 2, 3, and 4) (cabling parameters included) must not exceed the following values: |                              |                  |             |  |  |
|                                             | Cext = 2 µH Lext = 2 mH                                                                                                    |                              |                  |             |  |  |
|                                             | Certification ambient operating temperature : -50°C to 85 °C                                                                                                    |                              |                  |             |  |  |
|                                             | Standard specification ambient limits : -40°C to 85 °C.                                                                                                    |                              |                  |             |  |  |
|                                             | Temperature classifications:                                                                                                    |                              |                  |             |  |  |
|                                             | <u>IS (ia) 4 – 20 mA / DE</u>                                                                                                    | Flameproof (                 | <u>(d)</u>       |             |  |  |
|                                             | T6 up to Ta $\leq$ 40°C                                                                                                    | T6 up to Ta                  | ≤ 80°C           |             |  |  |
|                                             | T5 up to Ta ≤ 55⁰C                                                                                                    | T5 up to Ta                  | ≤ 85ºC           |             |  |  |
|                                             | T4 up to Ta ≤ 90⁰C                                                                                                    |                              |                  |             |  |  |
|                                             | Enclosure classification: IP 66/67, Type 4X                                                                                                    |                              |                  |             |  |  |
|                                             |                                                                                                    |                              |                  |             |  |  |
|                                             |                                                                                                    |                              |                  |             |  |  |

Specific Parameters for Flameproof Installation

Power supply to field wiring terminals, (+, –): Ucc  $\leq 35$  V

Output Signal: 4–20 mA

\_\_\_\_\_

| Special conditions<br>for safe use,<br>Flameproof<br>Installation                                   | Ambient operating temperature: -5                                                                                                    | 0 to 85ºC                                                                                                    |
|----------------------------------------------------------------------------------------------------|----------------------------------------------------------------------------------------------------|----------------------------------------------------------------------------------------------------|
| Specific Parameters<br>for Non-Sparking<br>Zone 2 Installation<br>(Honeywell certified)             | Supply Voltage:<br>Supply Current:<br>Ambient Temperate Limits:<br>Temperature Classification:                                                                                                    | 11-30 Vdc<br>23 mA<br>-50°C to $85^{\circ}$ C<br>T6 at Ta $\leq 80^{\circ}$ C<br>T5 at Ta $\leq 85^{\circ}$ C                                                                                                    |
| Special Conditions<br>for Safe Use,<br>Non-Sparking<br>Zone 2 Installation<br>(Honeywell certified) | <ul> <li>The installation of this equipmer with VDE specification 0165, EN national standards for installation</li> <li>Before commissioning of this equipply voltage cannot exceed th DE, and HART equipment.</li> <li>The electronic assemblies in the faulty, must be replaced. The elector env replacement and dur being connected or disconnected</li> </ul> | nt in Zone 2 hazardous areas must comply<br>I 60079-14, EN 60079-15 and/or valid<br>n and operation.<br>uppment, it must be verified that the power<br>the 35 Vdc maximum for 4-20 mA analog,<br>ese units are non-repairable items, and if<br>lectrical power supply must be switched off<br>ing any time that the wiring terminations are<br>d. |

Honeywell

51453718, Revision A

**DECLARATION OF CONFORMITY** 

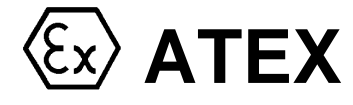

**C € 0**344

We declare under our sole responsibility that the following products,

## STT 3000 – Series STT250 Smart Temperature Transmitter, Models STT25M, STT25H,STT25S, STT25D, STT25T

to which this declaration relates, are in conformity with the protection requirements of Council Directive: 94/9/EC (ATEX Directive) on the approximation of the laws of the Member States concerning equipment and protective systems intended for use in potentially explosive atmospheres, and 89/336/EEC (EMC Directive) as amended by 92/31/EEC, 93/68/EEC and 2004/108/EC on the approximation of the laws of the Member States relating to Electromagnetic Compatibility.

The models covered by this Declaration and evidence of conformity with the ATEX Directive are listed below. Conformity to the ATEX Directive is in accordance with the following European standards.

| EN 60079-0-2004 E | lectrical Apparatus for Potentially Explosive Atmospheres - General Requirements                                    |
|-------------------|----------------------------------------------------------------------------------------------------|
| EN 61241-0-2004 E | lectrical Apparatus for use in presence of combustible dust- Part 0-General Requirements                            |
| EN 60079-1-2004 E | lectrical Apparatus for Potentially Explosive Atmospheres - Flameproof Enclosure "d"                                |
| EN 61241-1-2004 E | lectrical Apparatus for use in presence of combustible dust- Part 1-Protection by enclosures"tD"                    |
| EN 60079-11-2007  | Electrical Apparatus for Potentially Explosive Atmospheres -Part11-Intrinsic Safety "i"                             |
| EN 60079-26-2004  | Special Requirements for Construction, Test and Marking of Electrical Apparatus of Equipment Group II, Category 1 G |
| EN 61010-1-2001   | Safety Requirements for Electrical Equipment for Measurement, Control & Laboratory Use, Part1: General Requirements |

EN 61326-1997+A1+A2 Electrical Equipment for Measurement, Control and Laboratory Use - EMC Requirements

NotifiedEC Type Examination CertificatesBodies:LCIE – Groupe Bureau Veritas – 008133, Avenue du Général Leclerc,<br/>92260 Fontenay-aux-Roses,France

Production Quality Assurance Notification KEMA Quality B. V. – 0344 Utrechtseweg 310 6812 AR Arnhem,The Netherlands

| Certificate        | Protection                  | Configuration     | Description                                                                          |
|--------------------|-----------------------------|-------------------|--------------------------------------------------------------------------------------|
| LCIE 06 ATEX 6066X | <b>€</b> ⊋II 1 G            | Module only 'ia'  | Models STT25M, 4-20 mA, STT25H, 4-20<br>mA/HART5_STT25H_4-20 mA/HART6 STT25D_4-20    |
|                    | Ex ia IIC, T6 to T4         |                   | mA/DE, and STT25T, Dual Input, and 4-20 mA/HAR                                       |
| LCIE 06 ATEX 6067X |                             | Module mounted in | Models STT25M, 4-20 mA, STT25H, 4-20<br>mA/HART5, STT25S, 4-20 mA/HART6,STT25D, 4-20 |
|                    | Ex d IIC, T6 or T5          |                   |                                                                                      |
|                    | Ex tD A21 T80°c or<br>T95°c |                   | mA/DE, and STT25T, Dual Input, and 4-20 mA/HART                                      |

# Manufacturing<br/>Locations:Honeywell Automation India Ltd.56 & 57 Hadapsar Industrial Estate ,Pune,411013 India

The authorized signatory to this declaration, on behalf of the manufacturer, and the Responsible Person is identified below.

#### Honeywell Automation India Ltd.

56&57 Hadapsar Industrial Estate Pune,411013, India Bhavesh Varia Product Safety & Approvals Engineering

Issue Date:

11 September, 2007

#### HON 06 ATEX 51453719, Revision A

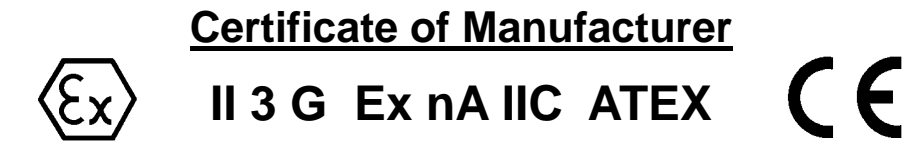

This certificate applies to the following equipment:

#### STT 3000 – Series STT250 Smart Temperature Transmitter, Models STT25M, STT25H, STT25S, STT25D, STT25T, (Module)

This equipment has no arcing or sparking parts and no ignition-capable hot surfaces, and therefore conforms to Clause 6.3.1.3 of VDE 0165/2.91 and EN60079-14 for operation in Zone 2 hazardous areas, providing that the following conditions are observed. The equipment contains no intrinsically safe or energy-limiting components. The Model STT25\_ is a 2-wire device that receives its power and signal carrier from the same 4-20 mA signal current. Model STT25\_ supports thermocouple and 2-, 3-, and 4-wire RTD sensor inputs. Model STT25T supports dual thermocouple inputs. In normal operation, the maximum current is 23 mA.

#### Conditions for the application of the above equipment in Zone 2 hazardous areas:

- 1. This equipment is in compliance with the EHSR's of the ATEX Directive 94/9/EC, EN 50021 plus a review against EN 60079-15 which showed that there were no changes which materially affected the "state of technological progress" with respect to this product.
- 2. Before commissioning this equipment, it must be verified that the power supply voltage cannot exceed the 30 Vdc maximum for the STT15S transmitters.
- 3. The temperature transmitter is a non-repairable item, and if faulty, must be replaced. The electrical power supply must be switched off before any replacement and during any time that the wiring terminations are being connected or disconnected.
- 4. The technical data supplied by the manufacturer must be adhered to. Install per Operator manual EN11-6190.
- 5. The temperature transmitter module shall be installed in enclosure IP 54 minimum.

| Certificate        | Protection           | Description                                                                                                    |
|--------------------|----------------------|----------------------------------------------------------------------------------------------------|
| LCIE 06 ATEX 6066X | ⟨Ex⟩II 1 G Ex ia IIC | Models STT25M, 4-20 mA, STT25H, 4-20 mA/HART 5,<br>STT25S, 4-20 mA/HART6 ,STT25D, 4-20 mA/DE, and<br>STT25T, Dual Input and 4-20 mA/HART |

| Specifications for Use in Zone 2 |                                            |  |
|----------------------------------|--------------------------------------------|--|
| Supply Voltage:                  | 9 to 30 Vdc                                |  |
| Supply Current:                  | 23mA                                       |  |
| Ambient temperature limits:      | -50 to 85°C                                |  |
| Temperature Classification:      | T6 at Ta $\leq$ 80°C, T5 at Ta $\leq$ 85°C |  |

Manufacturer: Honeywell Automation India Ltd.

56&57 Hadapsar Industrial Estate Pune,411013

Honeywell Automation India Ltd.

56 &57 Hadapsar Industrial Estate Pune,411013 India Bhavesh Varia

Product Safety & Approvals Engineering,

Issue Date:

11 September 2007

#### **IECEx Certification**

IECEx is a single global certification Framework based on the International Electrotechnical Commission's international standards. It caters to countries whose national standards are either identical to those of the IEC or else very close to IEC standards. The IECEx is truly global in concept and practice, reduces trade barriers caused by different conformity assessment criteria in various countries, and helps industry to open up new markets. The goal is to help manufacturers reduce costs and time while developing and maintaining uniform product evaluation to protect users against products that are not in line with the required level of safety.

The aim of the IECEx Scheme and its Programs is to ease international trade of Explosion Protected Equipment (termed Ex equipment) by eliminating the need for duplication of testing and certification, while preserving safety. IECEx operates as an International Certification System covering products and services associated with the Ex industries.

Honeywell